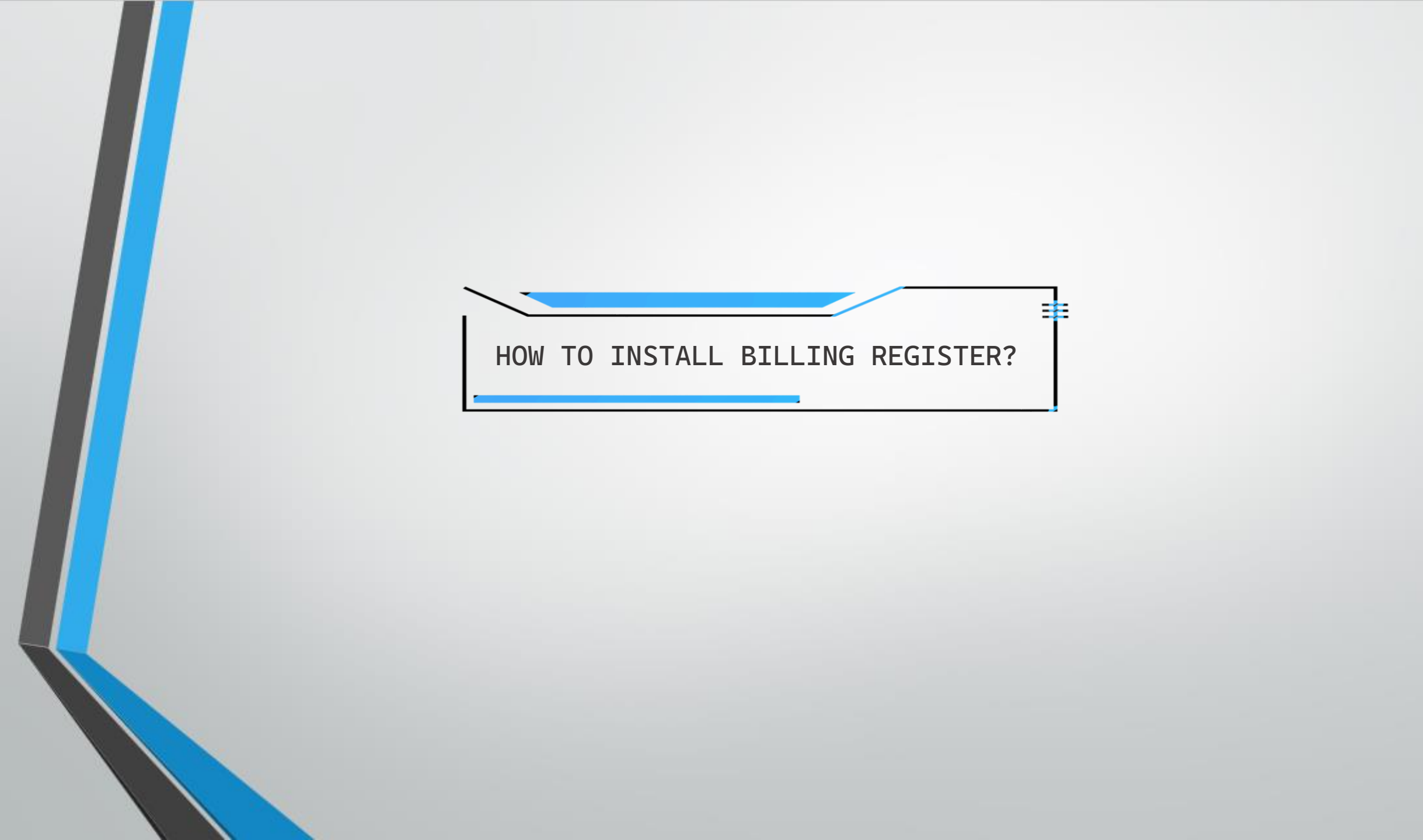

| Free Billing Software × +                                     | +                                                                                                    | $\sim$ | -   | ٥      |
|---------------------------------------------------------------|----------------------------------------------------------------------------------------------------|--------|-----|--------|
| ← → C                                                         |                                                                                                    | @ ☆    | * 0 | 3 📀    |
| Uisit<br>billingregister.com Pr How<br>& click on<br>Download | ME DOWNLOAD PRICING CUSTOMIZE HELP DOCS                                                                                                    |        | (co | ONTACT |
| File<br>Tash                                                  | b - c - = Billing Register shashvat gupta - C ×<br>Home Create External Data Database Tool: Help Sales Customers Purchases Suppliers Inventory Production Accounting Marketing Administrative Statutory Mast General Setting General Maste Organization Q Tell me<br>hboard a Sales - Touch Interface                                                                                                    |        |     | ľ      |
| +                                                             | Items     Customer     Print/Pay     Snipping/Service Address     Miscellaneous       ^ Sale No:     1     Section:     TAW     Date:     09-06-2022 10.35.01 AM       POS For Tax     Sale Type:     A4 with Tax     V                                                                                                    |        |     |        |
|                                                               | Billing Address Completed Selling Address Completed Cash Sale To Registered Dealer Apply Discount Unit Sale Sale Amount D Add Items With-Without Additional Charges Discount Discount                                                                                                    |        |     |        |
|                                                               | 1       Pc       180.00       /Pc       0       %       180.00       180.00       21.60         Unit Extro Charge       0.00       /Pc       0.00       Net Price       201.60         //hem       Bossin       With       W/0         1       Bottle       30.00       /Bottle       %       30.00       3.60                                                                                                    |        |     |        |
|                                                               | Unit Extra Charge       0.00       Net Price       33.60         All ITEMS       Beste Produkte       Brauchen       Kategorie - Heiß         All ITEMS       Beste Produkte       Brauchen       Kategorie - Heiß         All ITEMS       Beste Produkte       Brauchen       Kategorie - Heiß         All ITEMS       Beste Produkte       Brauchen       Kategorie - Heiß         All ITEMS       Beste Produkte       Brauchen       Kategorie - Heiß         All ITEMS       Beste Produkte       Brauchen       Kategorie - Heiß         All ITEMS       Beste Produkte       Beste Produkte       Brauchen       Kategorie - Heiß                                                                                                    |        |     |        |
|                                                               | Unit Extra Charge         0.00         Net Price         33.60           *hem         Geist         With         W/O           1         Pc         240.00         /Pc         0         % 240.00         28.80           Unit Extra Charge         0.00         Net Price         33.60         Fett         Frisch         Geist                                                                                                    |        |     |        |
|                                                               | Attem     Licht     With     W/O     Image: Construction of the second second seco |        |     |        |
| Form View                                                     | # Item Order       1       Delete Items       Qtyr       -       1       +         Discount %:       0       Discount :       0.00       ^ Round Off :       0.40       Receivable Amt:       548.00       Print All                                                                                                    |        |     |        |
| -                                                             | P Type here to search S 読 ③ 服 ダ O O O O N ENG 02-46 PM 09-06-2022 O O O O O                                                                                                    |        |     |        |

 $\times$ 

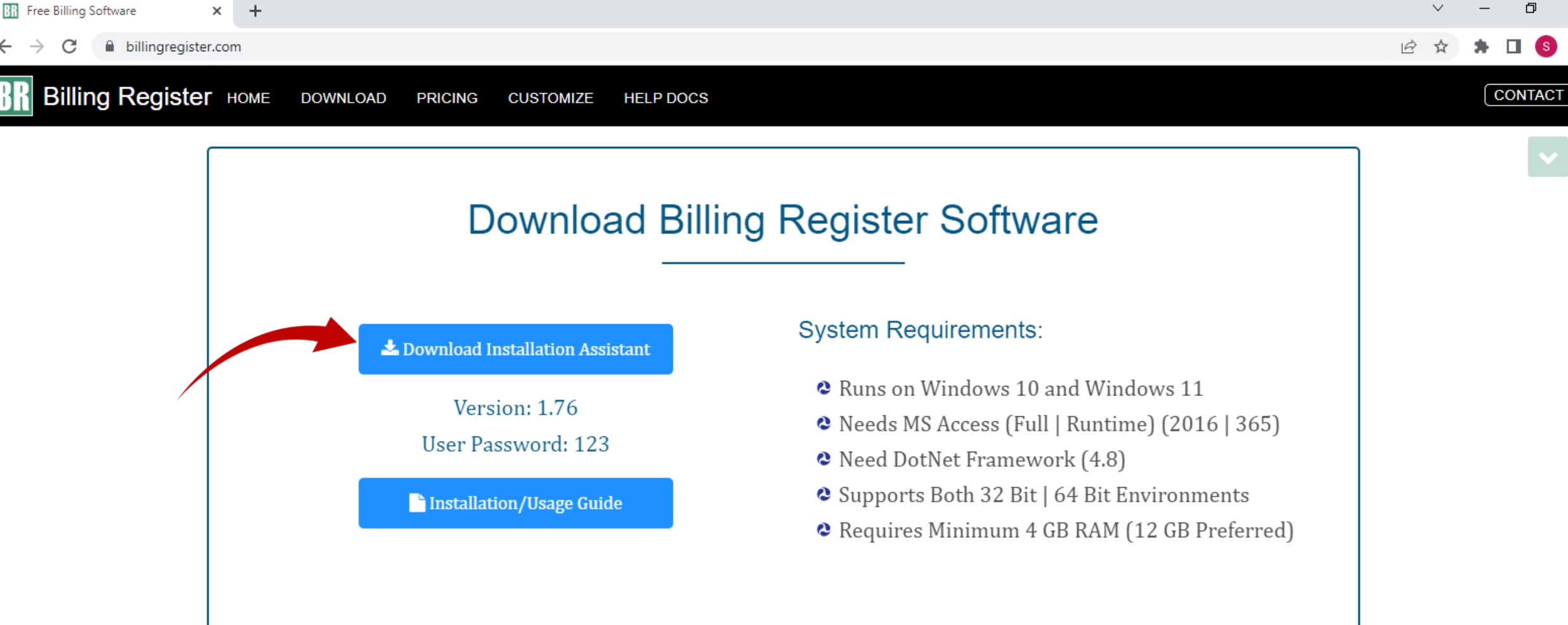

# Main Files of Billing Register

- Billing Register (32Bit)
  Billing Register (64Bit)
  Database
  Business KPI Emailer (OPEN SOURCE)
  Save in the folder where Billing Register frontend is located.
  Runs with MS-Access 2016/365 (Runtime/Full Version).
  Needs MS-Access 2016/365 Full Version if you want to make design-level changes or want to modify the code.
  BR 1.71 (32Bit)
  - A DD 1 71 (CAD+)

 $\times$ 

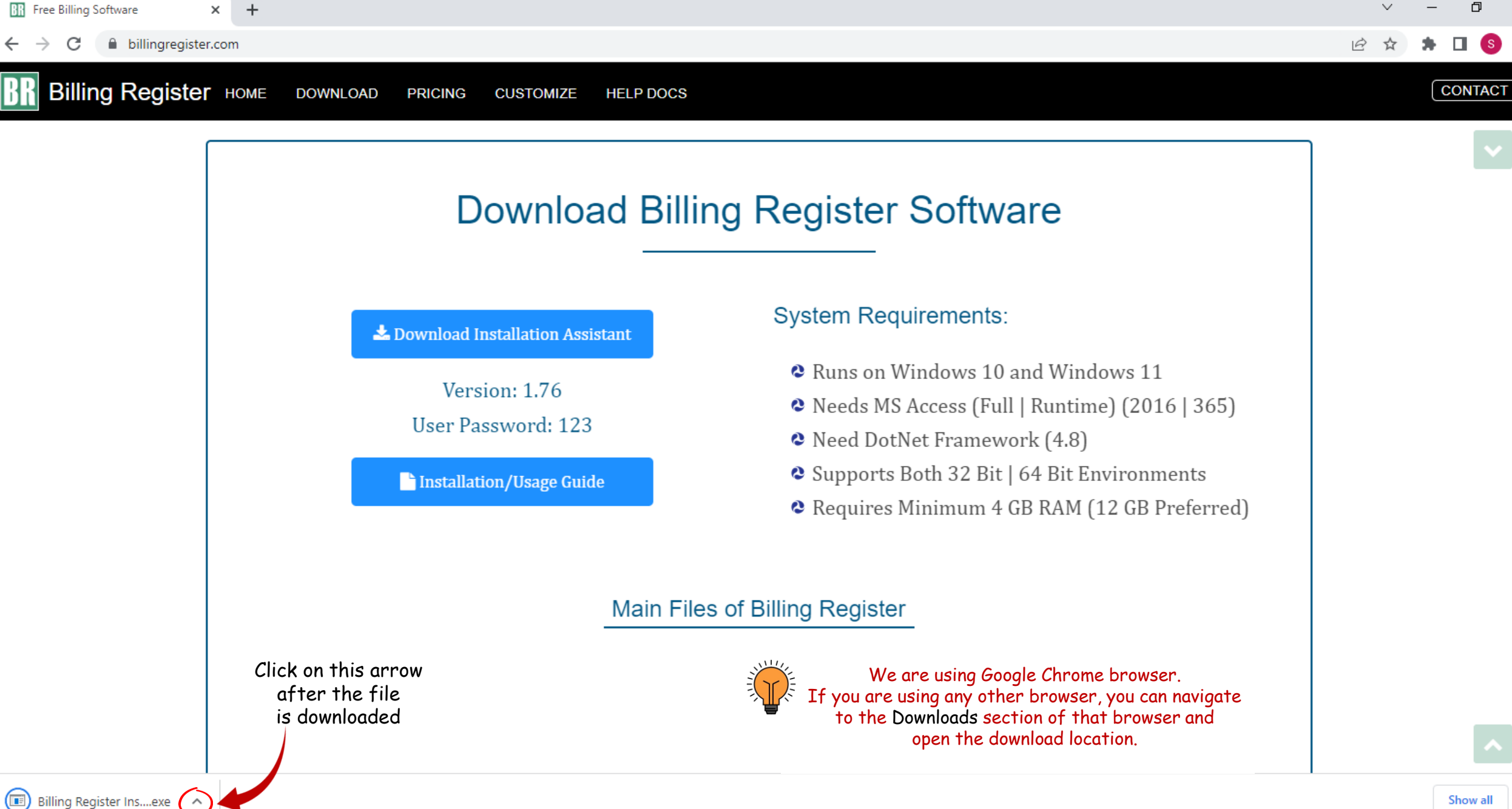

Show all

×

 $\times$ 

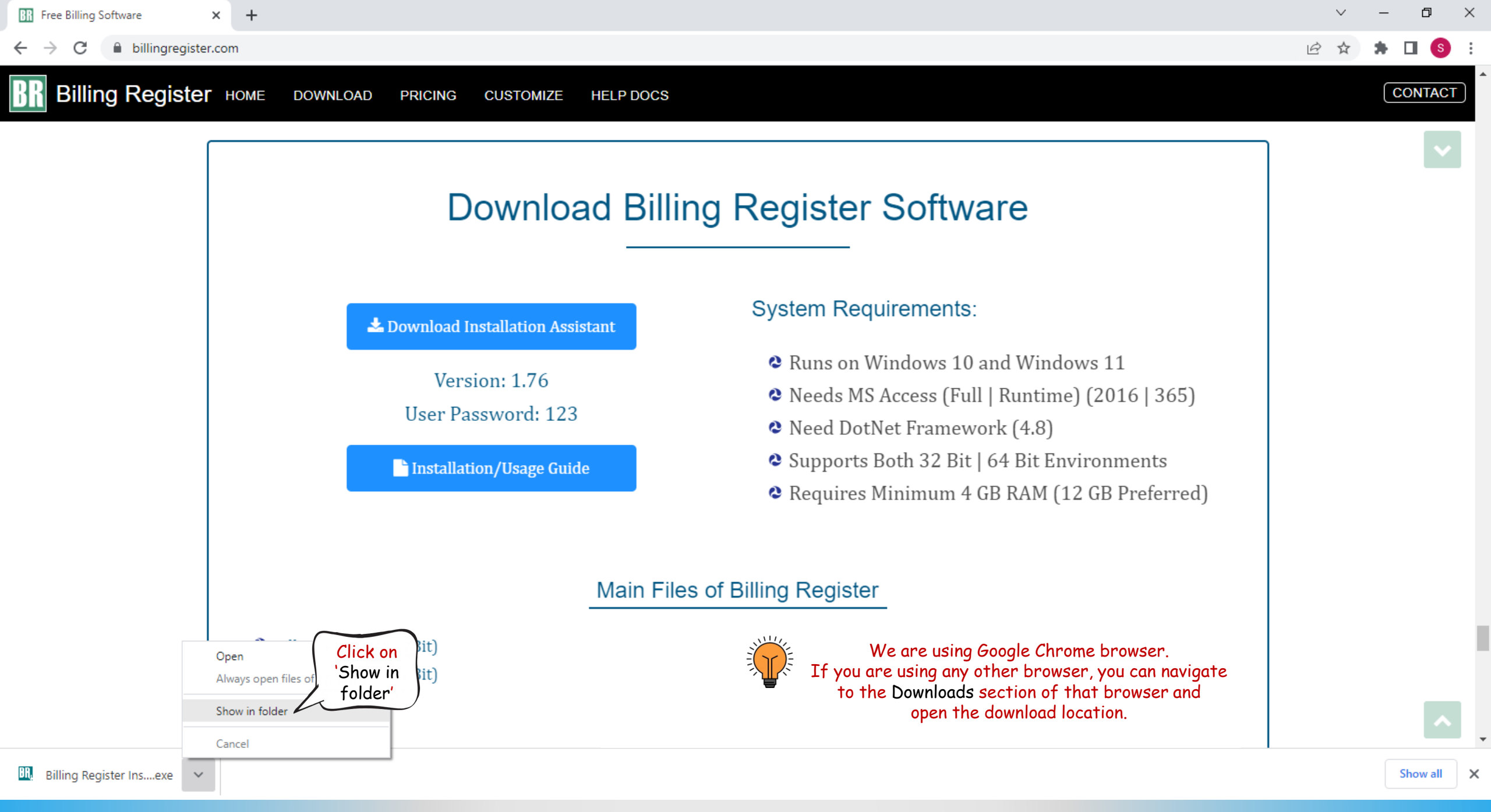

| 🦊   🛃 📙 🖛 I                                                                                                    |                                                                                                    | Manage                                                                                                    | Downloads                                                                                                    |                  |             |          |   |   | — ć              | J X |   |
|----------------------------------------------------------------------------------------------------|----------------------------------------------------------------------------------------------------|----------------------------------------------------------------------------------------------------|----------------------------------------------------------------------------------------------------|------------------|-------------|----------|---|---|------------------|-----|---|
| File Home                                                                                                    | Share View                                                                                                    | App Tools                                                                                                    |                                                                                                    |                  |             |          |   |   |                  | ~ ( | 2 |
| $\leftrightarrow$ $\rightarrow$ $\checkmark$ $\uparrow$                                                                                                    | 👆 > This PC > Dov                                                                                                    | nloads                                                                                                    |                                                                                                    |                  |             |          | ~ | ō | Search Downloads |     |   |
| 📌 Quick access                                                                                                    | i                                                                                                    |                                                                                                    | Name                                                                                                    | Date modified    | Туре        | Size     |   |   |                  |     |   |
| <ul> <li>Desktop</li> <li>Dropbox</li> <li>User</li> <li>This PC</li> <li>3D Objects</li> <li>Document</li> <li>Document</li> <li>Download</li> <li>Music</li> <li>Pictures</li> <li>Videos</li> <li>Local Disk</li> <li>Local Disk</li> <li>Local Disk</li> <li>New Volur</li> <li>Google Dr</li> <li>Libraries</li> <li>Network</li> <li>Control Par</li> <li>Recycle Bin</li> </ul> | Open         ♥       Run as administ         ✓       Open with Coord         Troubleshoot of       Pin to Start         ♥       Send a copy         Back up to Drop       Move to Dropts         ♥       Scan with Micropy         ♥       Scan with Micropy         ♥       Scan with Micropy         ♥       Scan with Micropy         ♥       Add to archive         ♥       Add to archive         ♥       Add to "Billing         ♥       Compress and         ♥       PowerRename         Restore previou       Send to         ♥       Copy         Create shortcut       Delete         Rename       Properties | strator<br>le<br>ompatibility<br>pbox<br>oox<br>osoft Defender<br><br>Register Install<br>email<br>Billing Register<br>his file?<br>us versions<br>Cut the<br>Installo<br>paste in<br>folde<br>D:\Bil | Billing Register Installation Assistant.exe         Installation Assistant.rar"         Installation Assistant.rar" and email         he downloaded         Ation Assistant &         t in a permanent         er location like         Ling Register | 01-02-2023 19:14 | Application | 1,578 KB |   |   |                  |     |   |

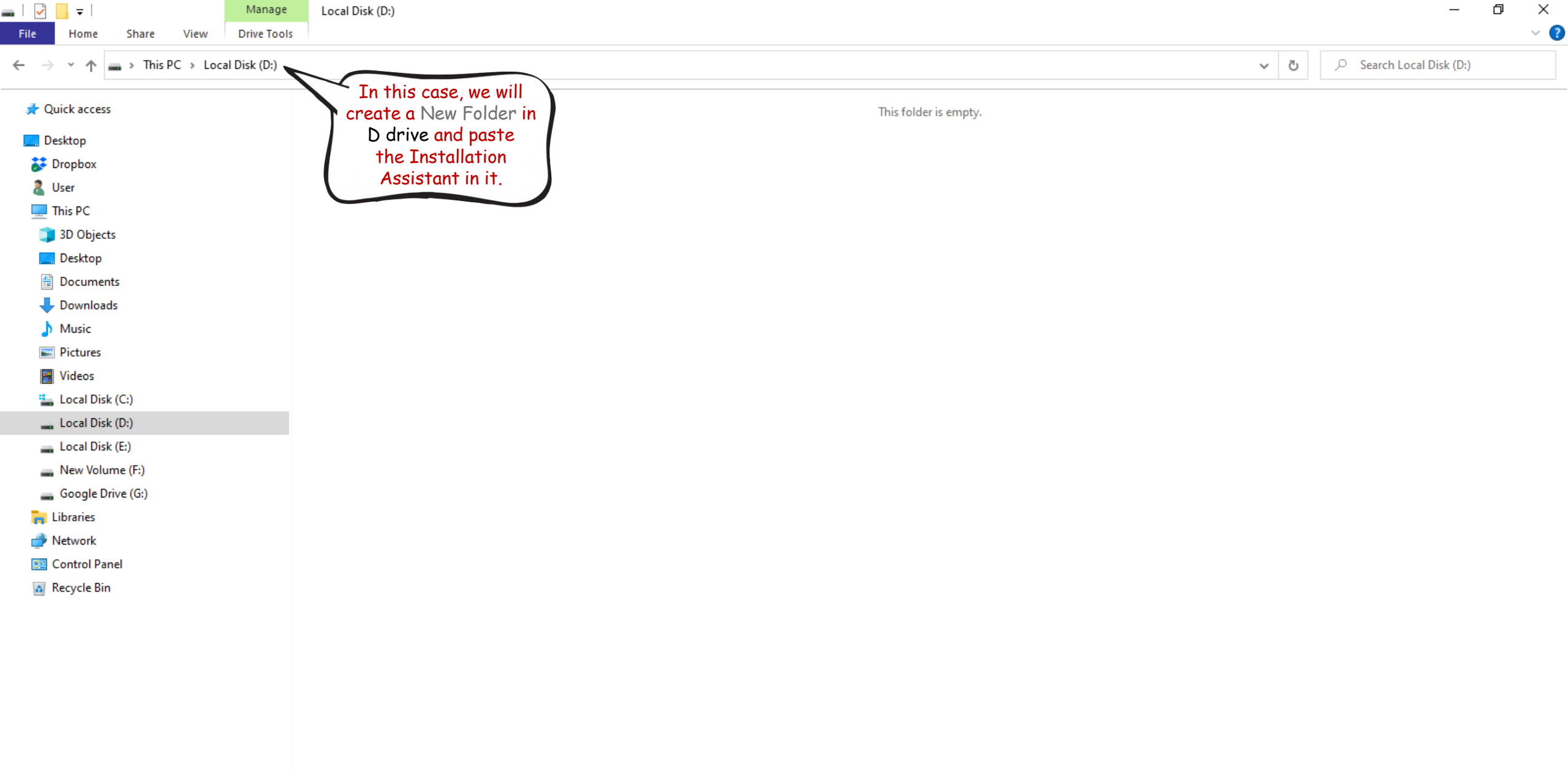

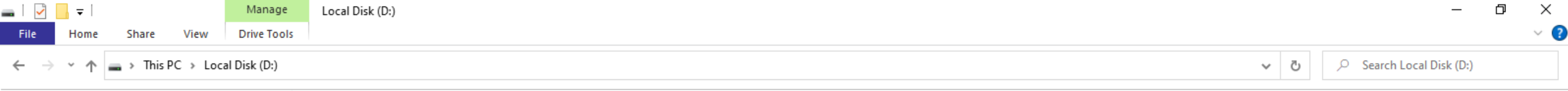

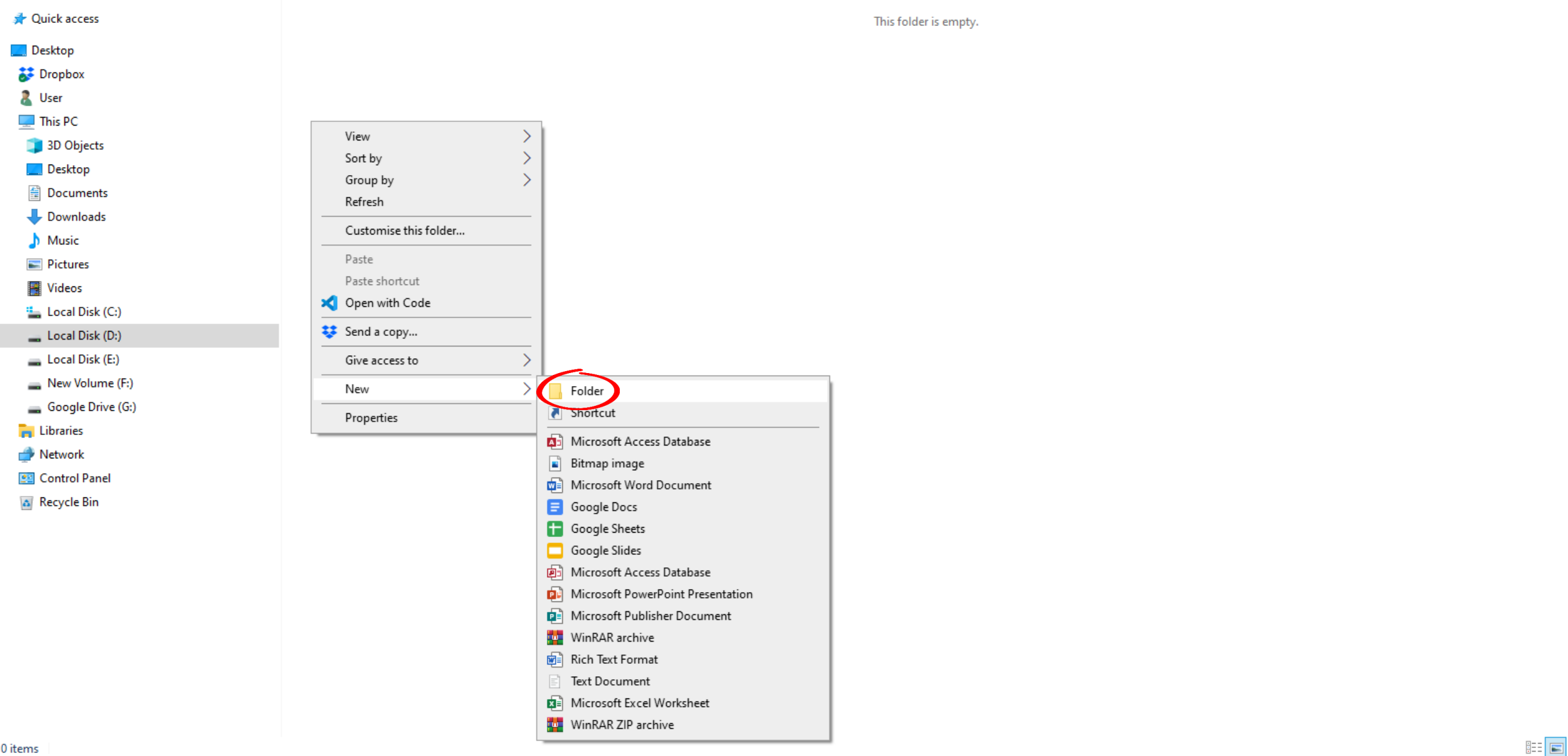

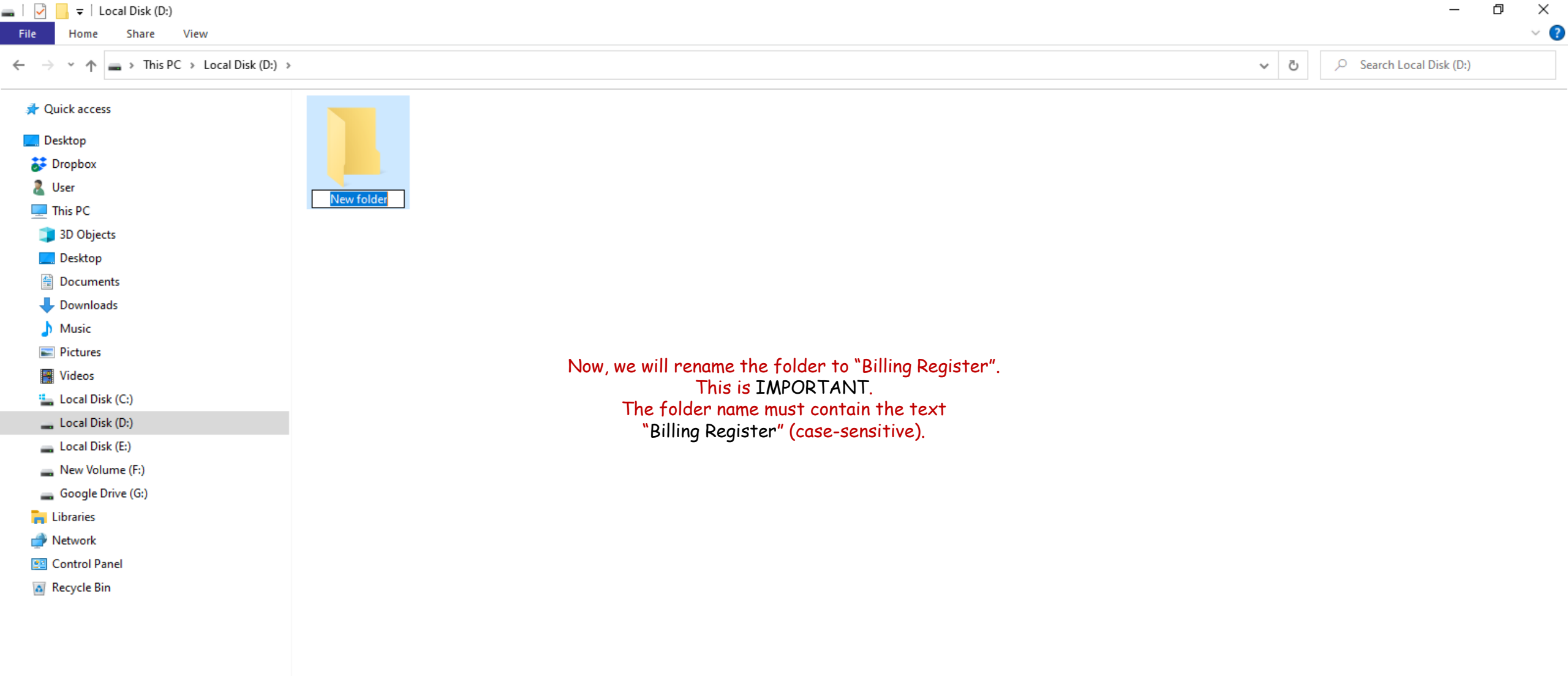

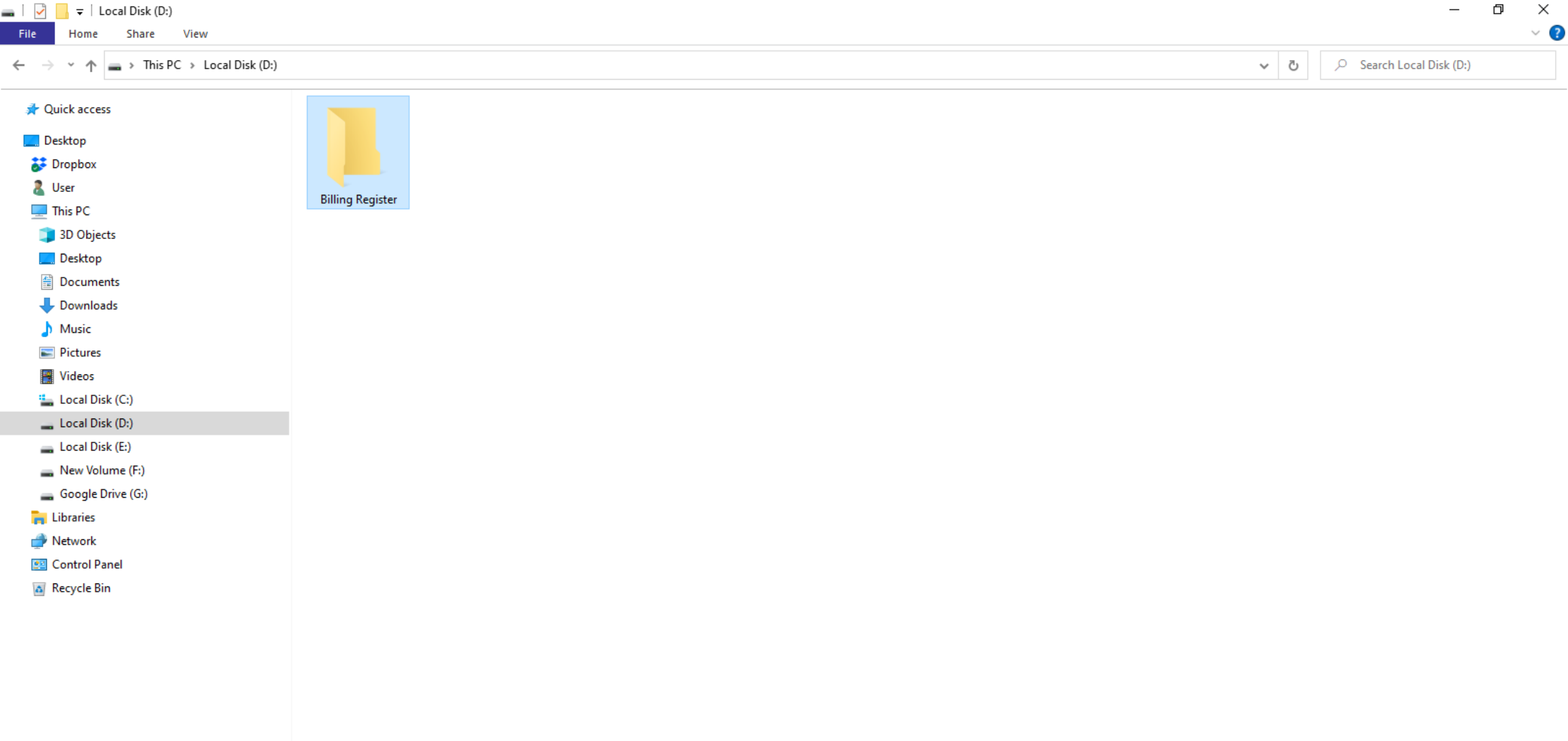

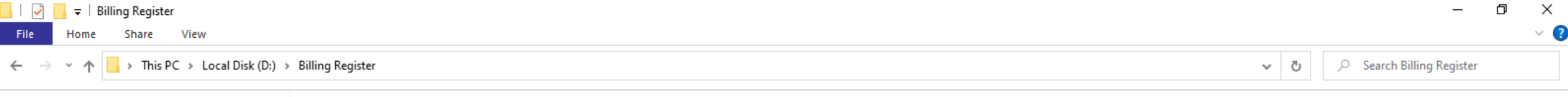

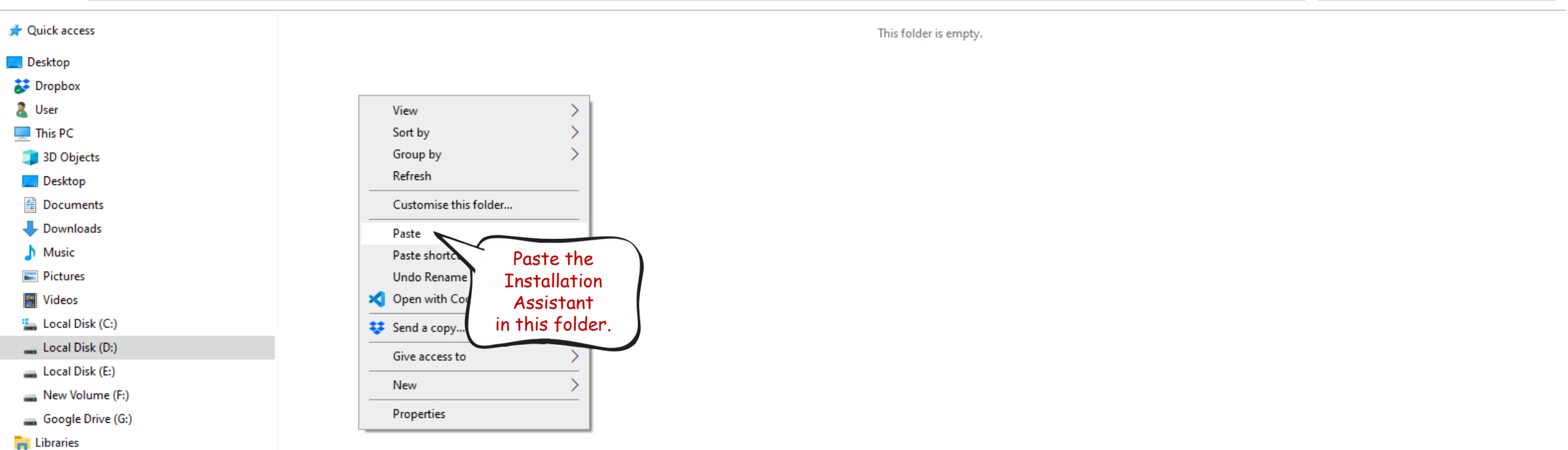

- 🂣 Network
- 🖭 Control Panel
- 👩 Recycle Bin

| → * ↑ → This PC → Loca | I Disk (D:) > Billing Register              | ✓ Č   Search Billing Register |
|------------------------|---------------------------------------------|-------------------------------|
| Quick access           | Billing Register Installation Assistant.exe |                               |
| Desktop                | Double-click                                |                               |
| 😵 Dropbox              | on the<br>file to pup it                    |                               |
| 🙎 User                 | The tot dit it                              |                               |
| This PC                |                                             |                               |
| 🧊 3D Objects           |                                             |                               |
| 📃 Desktop              |                                             |                               |
| Documents              |                                             |                               |
| 🖶 Downloads            |                                             |                               |
| Music                  |                                             |                               |
| Pictures               |                                             |                               |
| 📲 Videos               |                                             |                               |
| Local Disk (C:)        |                                             |                               |
| Local Disk (D:)        |                                             |                               |
| 🛖 Local Disk (E:)      |                                             |                               |
| 👝 New Volume (F:)      |                                             |                               |
| Google Drive (G:)      |                                             |                               |
| Libraries              |                                             |                               |
| Network                |                                             |                               |
| Control Panel          |                                             |                               |
| Recycle Bin            |                                             |                               |
|                        |                                             |                               |
|                        |                                             |                               |
|                        |                                             |                               |
|                        |                                             |                               |
|                        |                                             |                               |

 $\leftarrow \rightarrow$ 

📌 Quick access

📃 Desktop

Dropbox
 User
 This PC

🗊 3D Objects

Documents
 Downloads
 Music
 Pictures
 Videos
 Local Disk (C:)
 Local Disk (D:)
 Local Disk (E:)
 New Volume (F:)
 Google Drive (G:)

📃 Desktop

Libraries
 Network
 Control Panel
 Recycle Bin

5 V

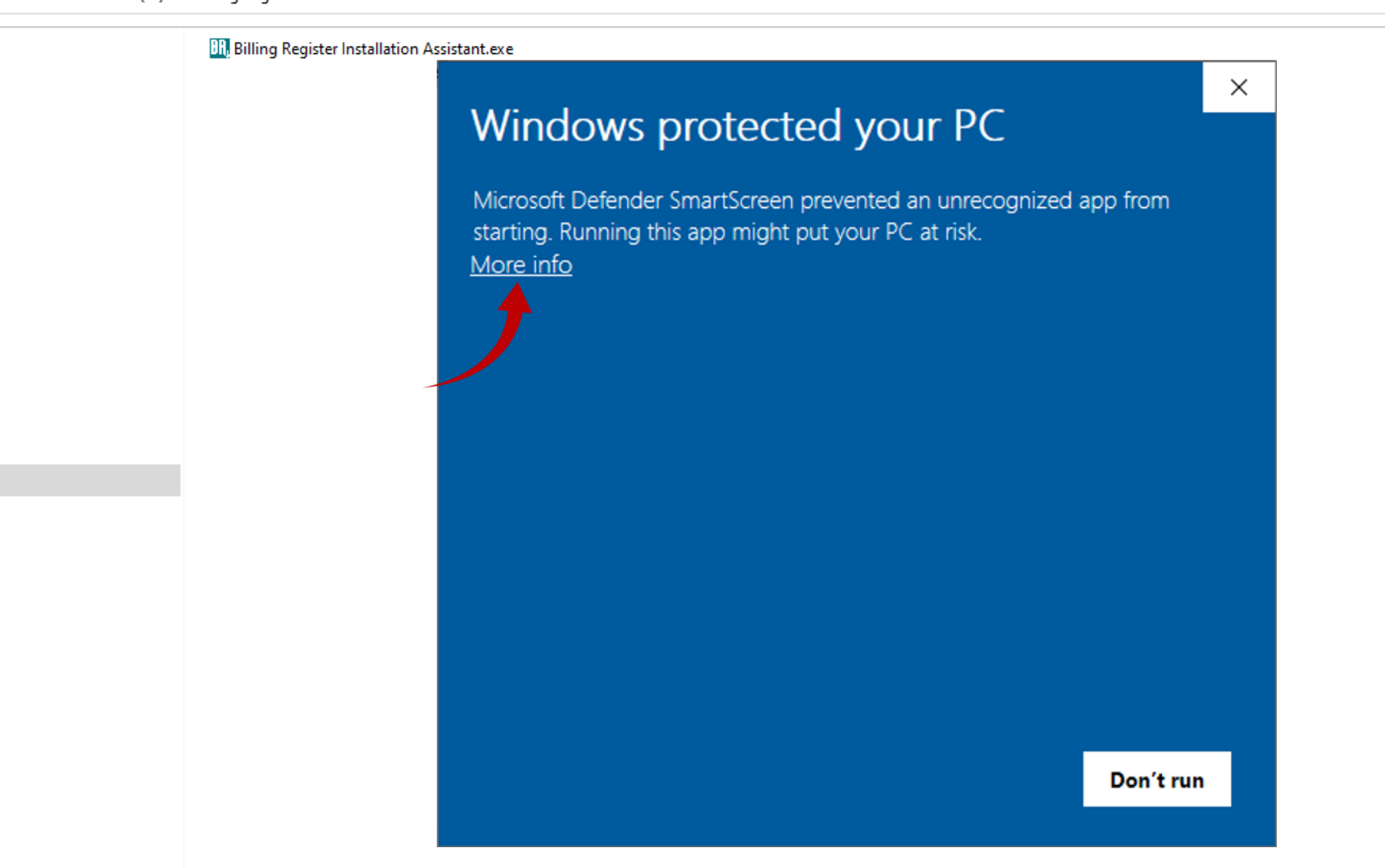

File Home Share View

← → · ↑ 🔄 → This PC → Local Disk (D:) → Billing Register

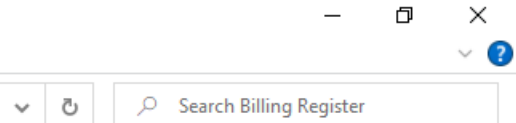

| 📌 Quick access      | III Billing Register Installation Assistant.exe                   |
|---------------------|-------------------------------------------------------------------|
| 🔜 Desktop           | ×                                                                 |
| 🐉 Dropbox           | Windows protected your PC                                         |
| 🔱 User              |                                                                   |
| 💻 This PC           | Microsoft Defender SmartScreen prevented an unrecognized app from |
| 🗊 3D Objects        | starting. Running this app might put your PC at risk.             |
| 🛄 Desktop           |                                                                   |
| 🗄 Documents         | App: Billing Register Installation Assistant.exe                  |
| 🕂 Downloads         | Publisher: Unknown publisher                                      |
| 👌 Music             |                                                                   |
| E Pictures          |                                                                   |
| 📑 Videos            |                                                                   |
| 🏪 Local Disk (C:)   |                                                                   |
| Local Disk (D:)     |                                                                   |
| 🕳 Local Disk (E:)   |                                                                   |
| 👝 New Volume (F:)   |                                                                   |
| 🕳 Google Drive (G:) |                                                                   |
| 🐂 Libraries         |                                                                   |
| 💣 Network           |                                                                   |
| 🖭 Control Panel     |                                                                   |
| 🙇 Recycle Bin       |                                                                   |
|                     |                                                                   |
|                     | Run anyway Don't run                                              |
|                     |                                                                   |
|                     |                                                                   |
|                     |                                                                   |

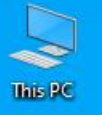

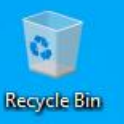

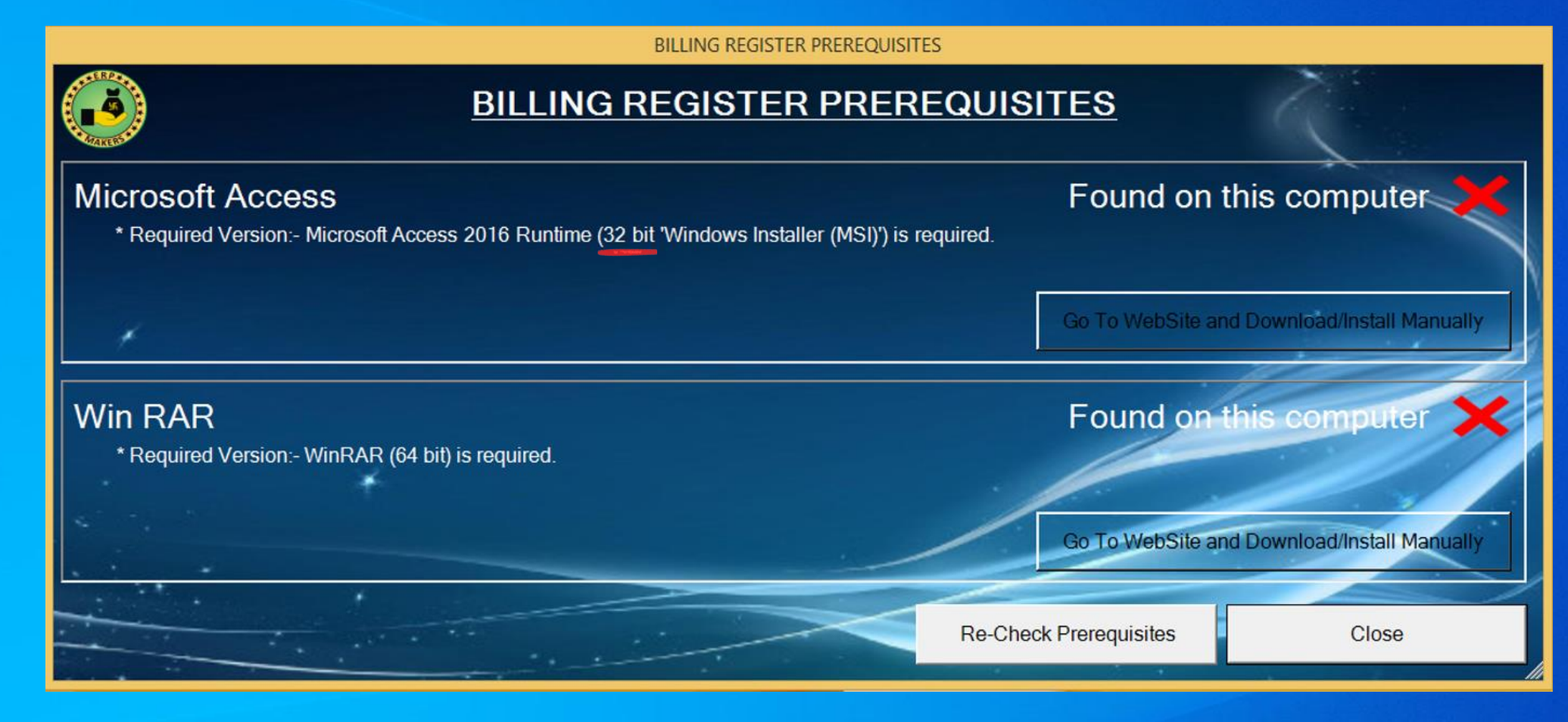

We must download all the prerequisite software components, if not already present on the PC. The installation Assistant will assist you by detecting and recommending the software required.

In this demo, the Installation Assistant wants us to download and install:

Microsoft Access Runtime (32 bit)
 WinRAR (64 bit)

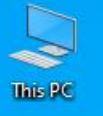

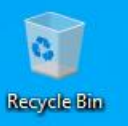

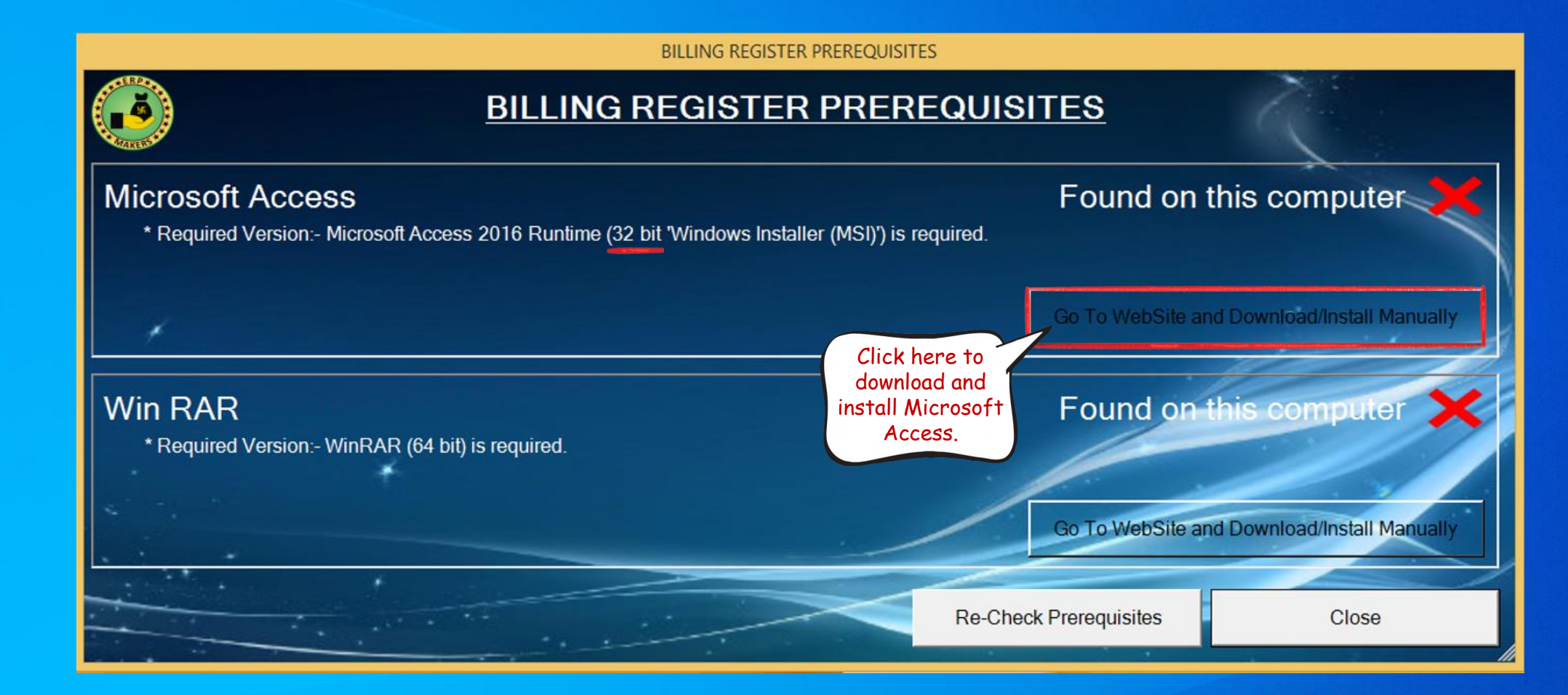

10 1 S i

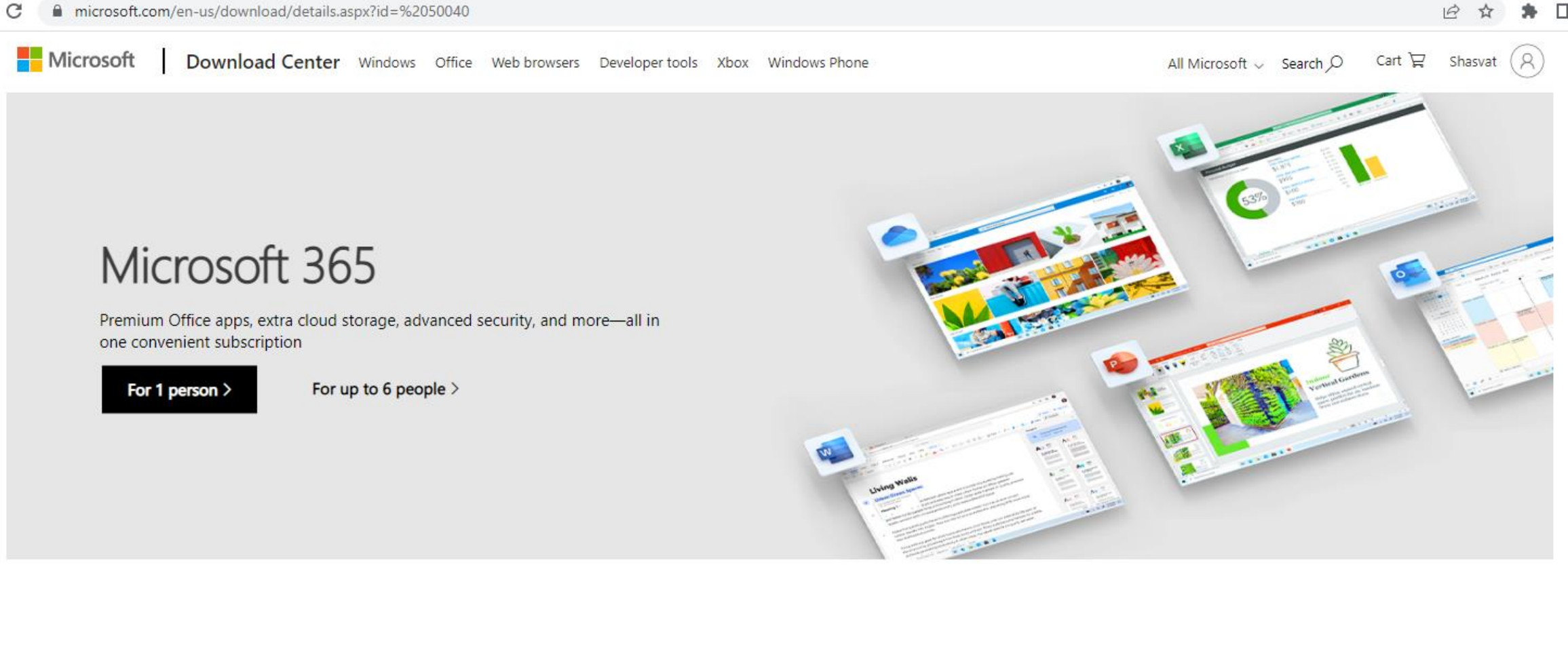

# Microsoft Access 2016 Runtime

| <i>mportant!</i> Selecting | a language below will dynar | nically change the complete | page content to that langua | age. |
|----------------------------|-----------------------------|-----------------------------|-----------------------------|------|
|                            |                             |                             |                             |      |

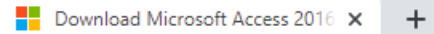

#### Microsoft Download Center Windows Office Web browsers Developer tools Xbox Windows Phone

All Microsoft 🗸 Search 🖓 🛛 Cart 🛱 Shasvat 🤇

# $\otimes$

Next

# Choose the download you want

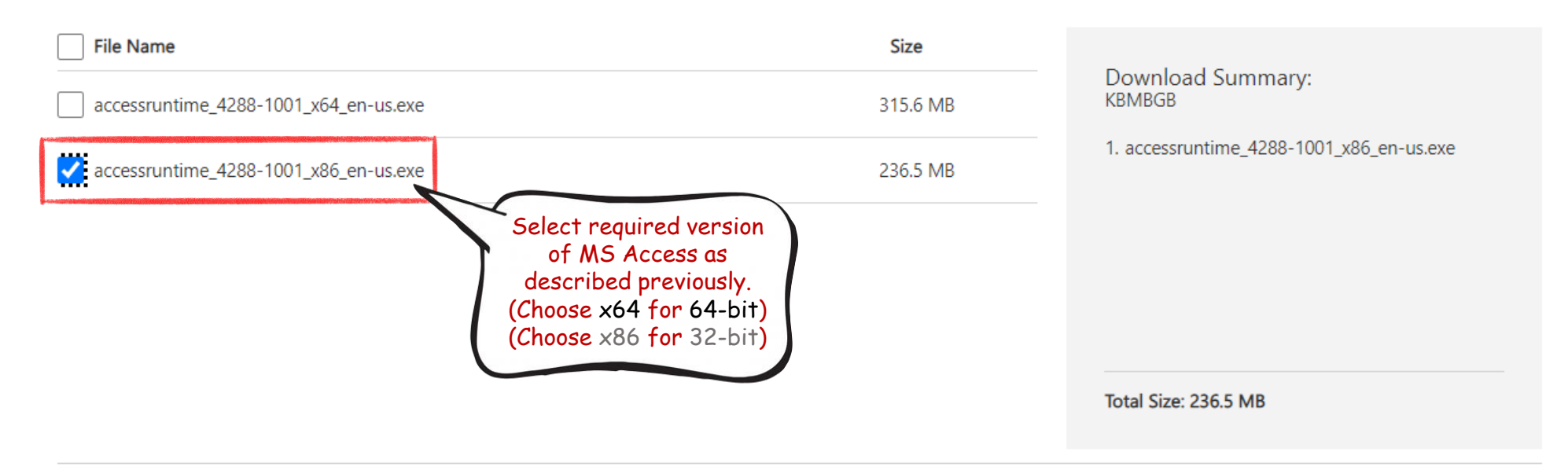

| Important! Selecting a l | anguage below will dynamically change | e the complete | page content to that language. |
|--------------------------|---------------------------------------|----------------|--------------------------------|
|                          |                                       | ~              |                                |

microsoft.com/en-us/download/confirmation.aspx?id=50040

has started.

🖻 🖈 🗯 🗖 🔕

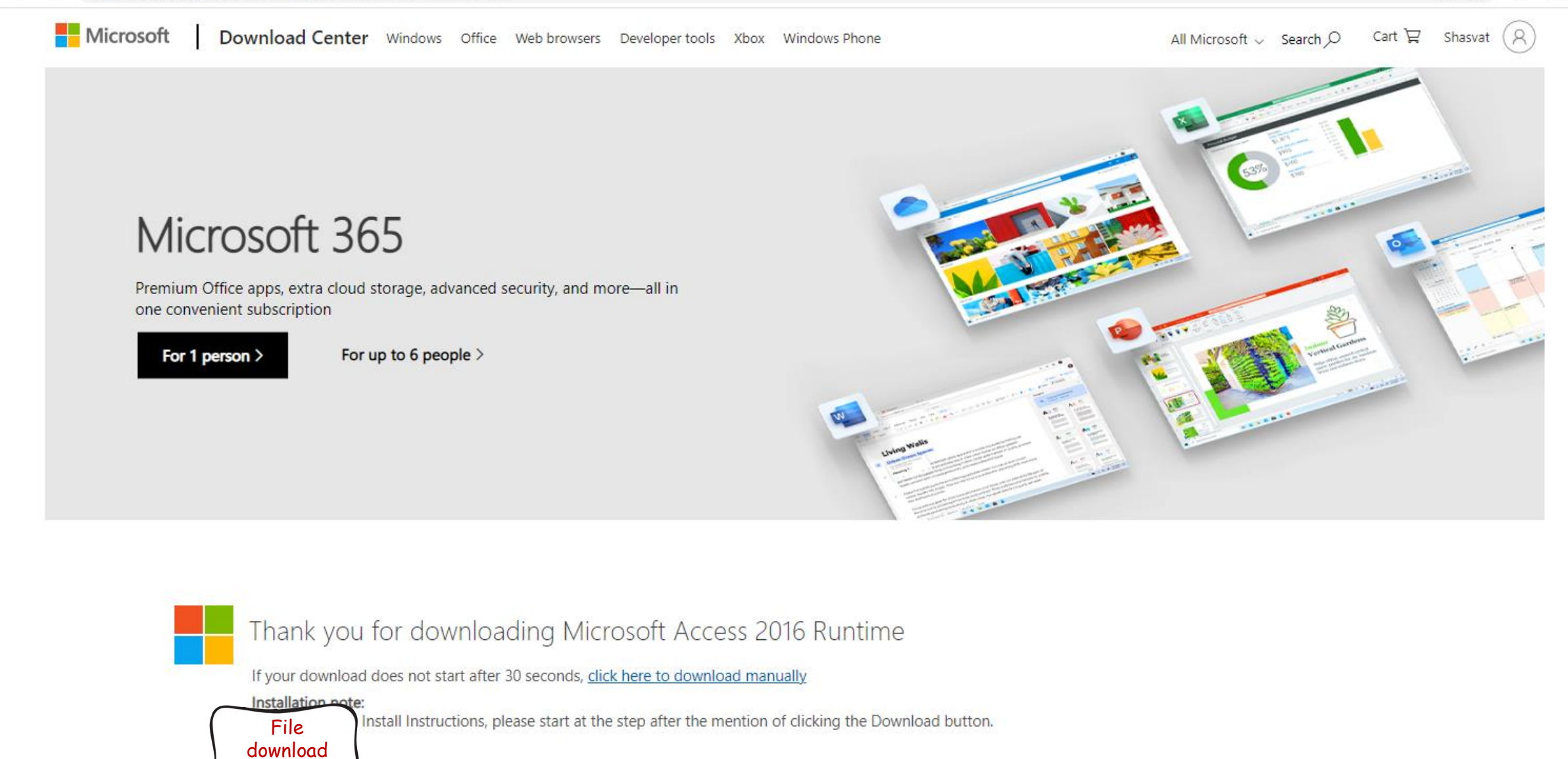

accessruntime\_428....exe

Show all X

accessruntime\_428....exe

microsoft.com/en-us/download/confirmation.aspx?id=50040

🖻 🖈 🖪 🌀

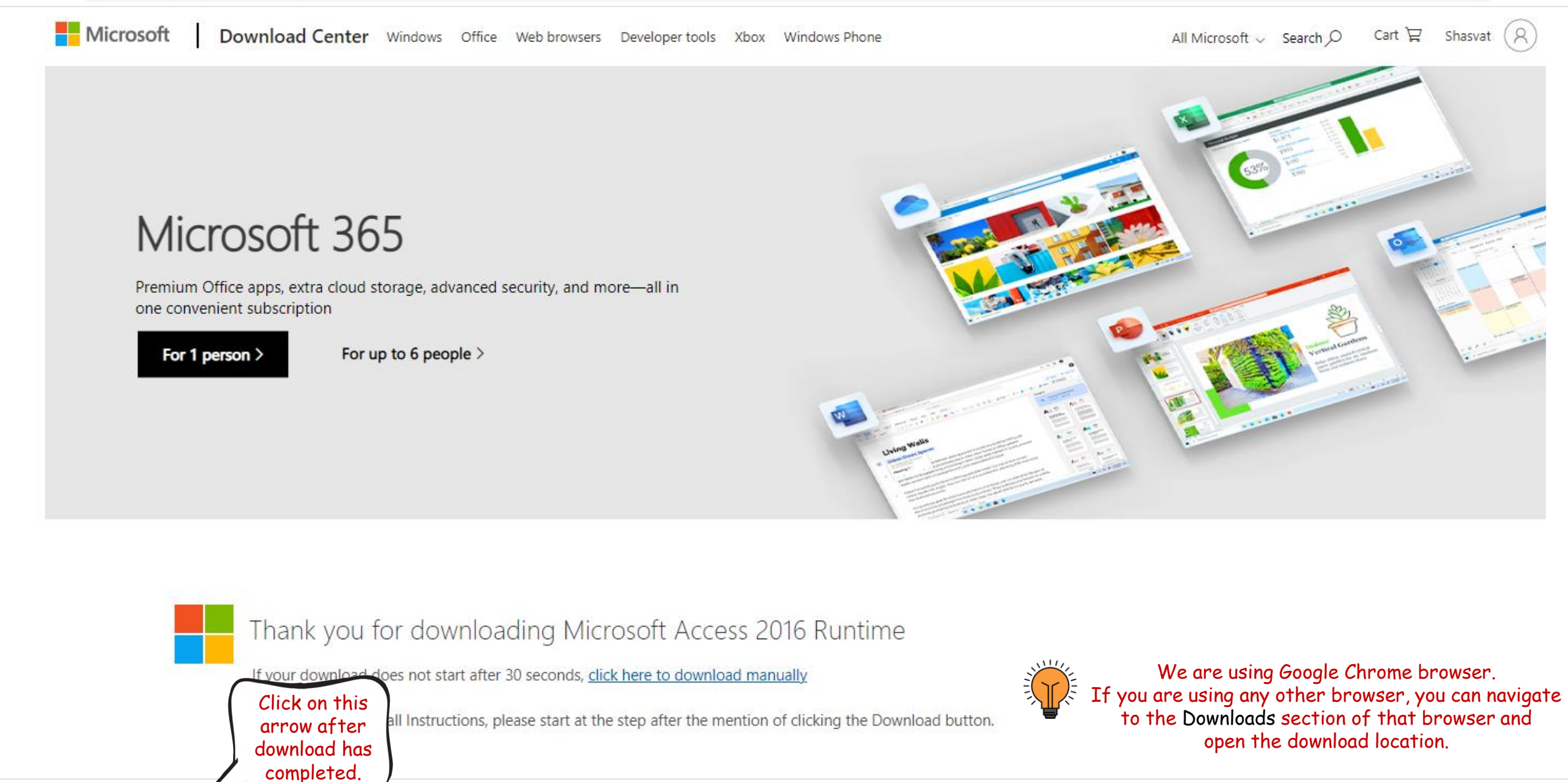

microsoft.com/en-us/download/confirmation.aspx?id=50040

🖻 🖈 🗯 🗖 🔕

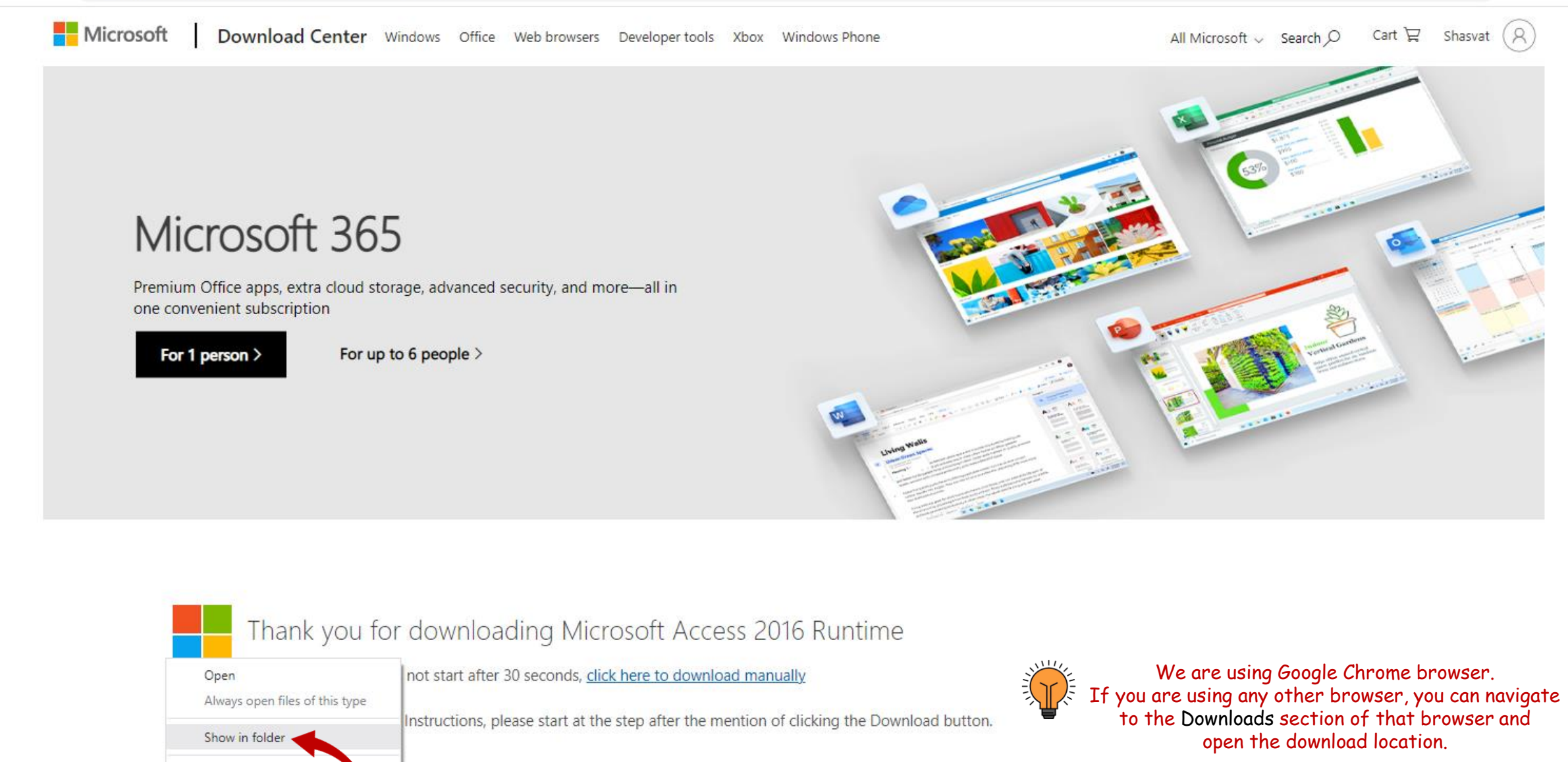

Cancel

🖊 | 📝 📙 🖛 | Manage Downloads Home Share View App Tools

← → ∨ ↑ ↓ > This PC > Local Disk (C:) > Users > shash > Downloads

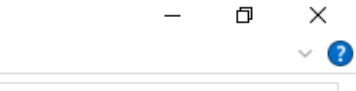

~ ?

✓ O Search Downloads

|                                                                                                    | No                                                                             | Data and P.C. J  | Ture        | C:          |
|----------------------------------------------------------------------------------------------------|--------------------------------------------------------------------------------|------------------|-------------|-------------|
| ick access                                                                                                    | Name                                                                           | Date modified    | іуре        | Size        |
| ktop                                                                                                    | accessruntime_4288-1001_x86_en-us.exe                                          | 02-02-2023 12:11 | Application | 2,42,165 KB |
| Open       ropbo:                                                                                                    |                                                                                | 01-02-2023 19:14 | Application | 1,578 KB    |
| sktc<br>Send a copy<br>Back up to Dropbox<br>Move to Dropbox                                                                                                    |                                                                                |                  |             |             |
| ture Scan with Microsoft Defender                                                                                                    |                                                                                |                  |             |             |
| inclusion       Give access to         ocal I       Open with WinRAR         ocal I       Add to archive         ocal I       Add to "accessruntime_4288-100         ocal I       Compress and email         ioogl       Compress to "accessruntime_42         irrarie       Extract files         itwort       Extract Here         introl       Extract to "accessruntime_4288-         cycle       Pin to taskbar         What's using this file?       PowerRename         Restore previous versions       Restore previous versions | ><br>)1_x86_en-us.rar"<br>38-1001_x86_en-us.rar" and email<br>1001_x86_en-us\" |                  |             |             |
| Send to<br>Cut<br>Copy<br>Create shortc<br>Delete<br>Rename<br>Dropartier                                                                                                    | File<br>ault<br>d<br>1                                                         |                  |             |             |

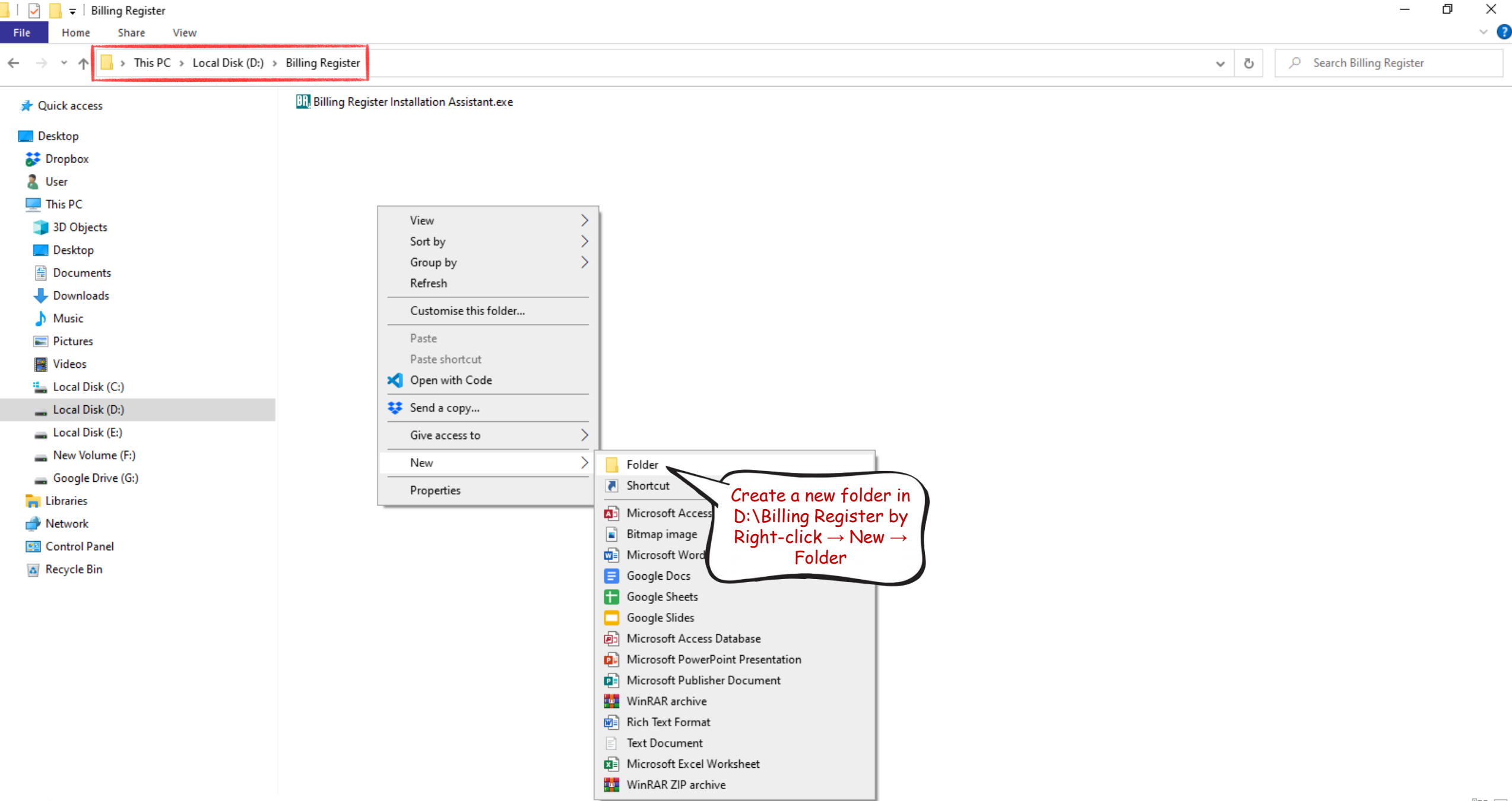

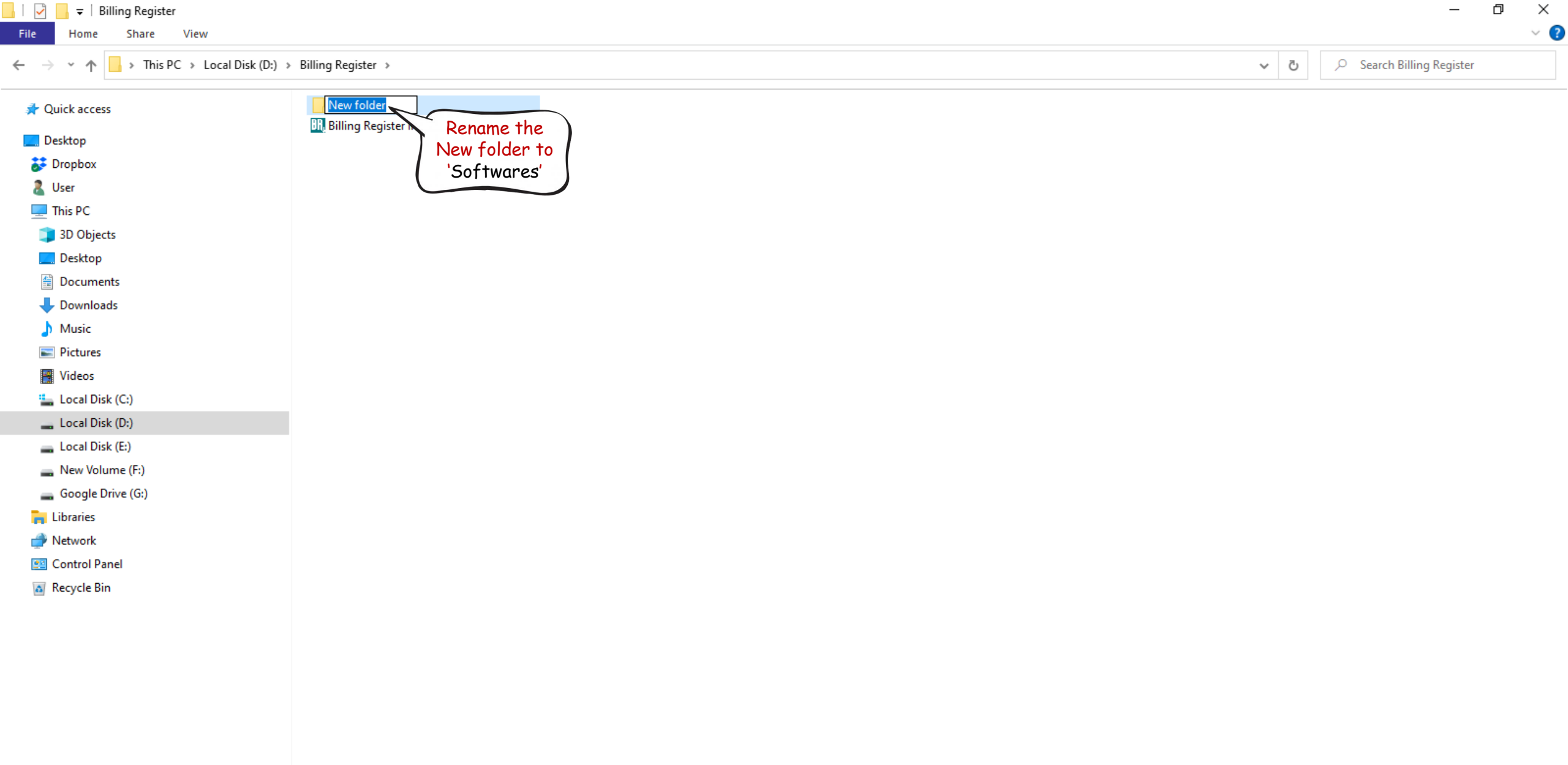

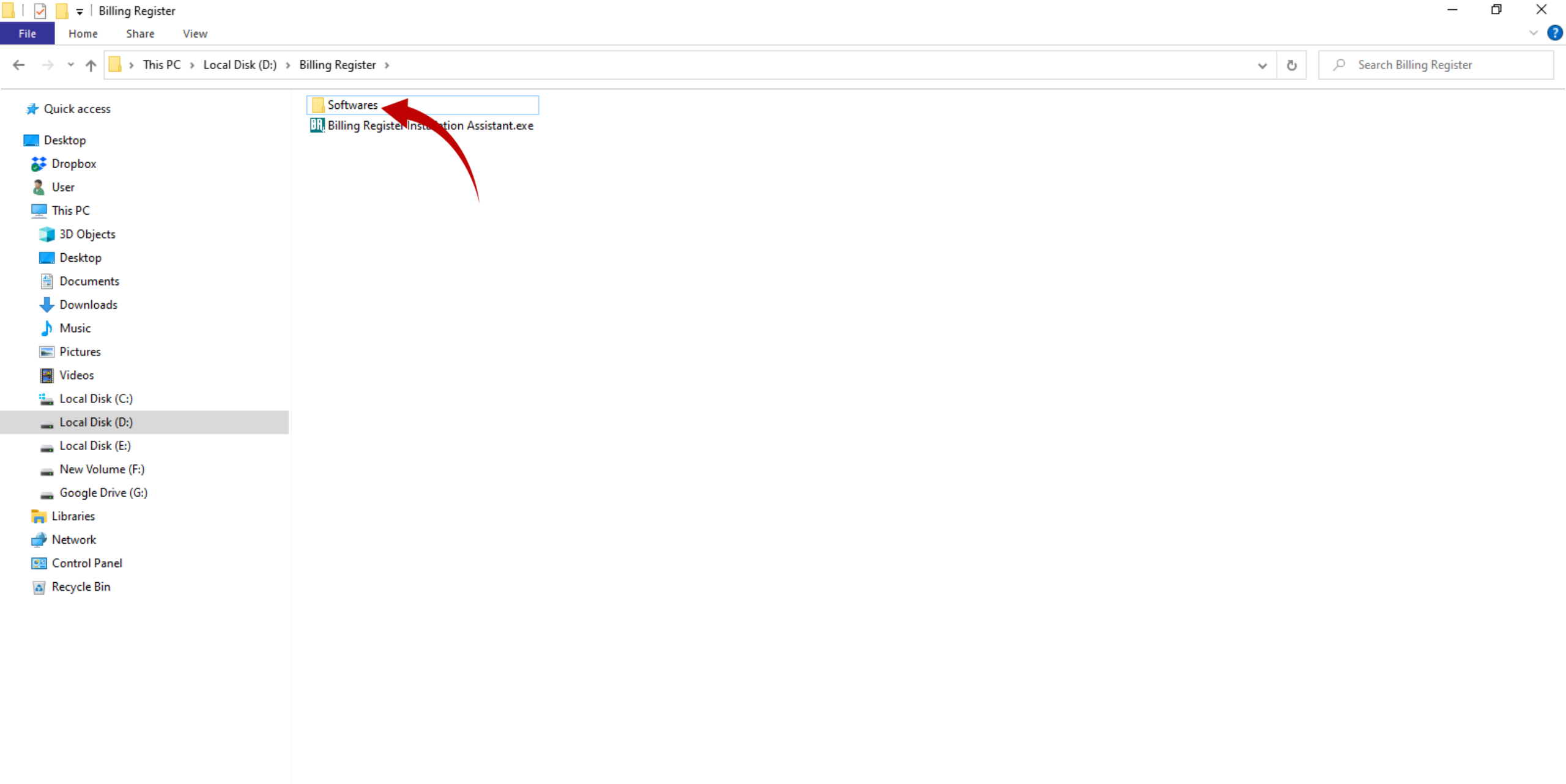

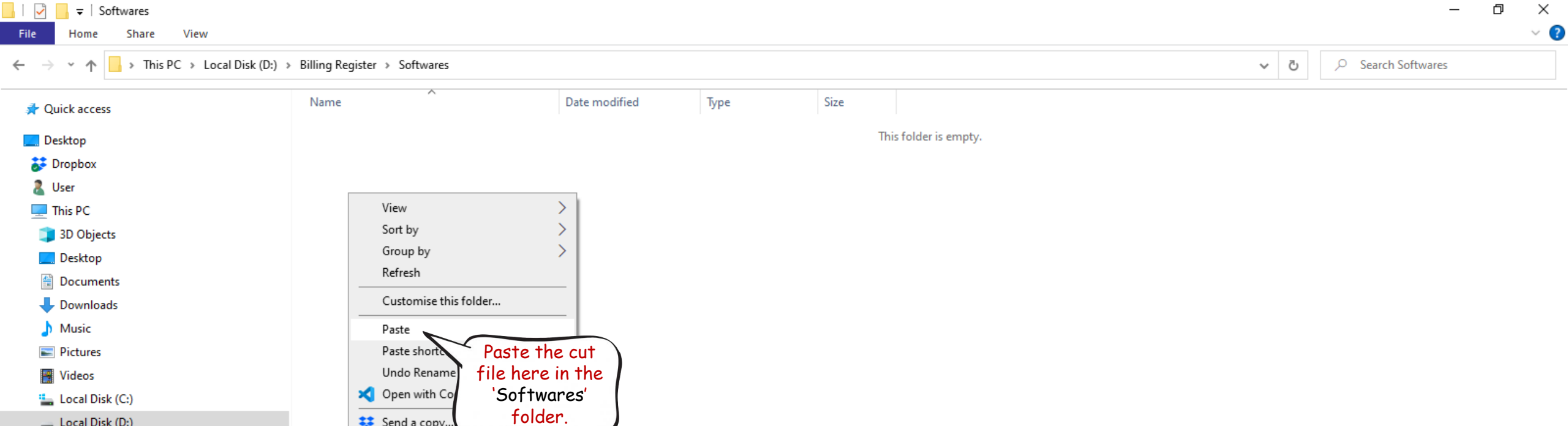

💣 Network 🖭 Control Panel

青 Libraries

Local Disk (D:)

👝 Local Disk (E:)

👝 New Volume (F:)

🕳 Google Drive (G:)

😻 Send a copy..

New

Properties

Give access to

>

>

🔬 Recycle Bin

| - I 🗳 | _    |       |      | Manage    | Softwares | — ŕ | ð | Х   |
|-------|------|-------|------|-----------|-----------|-----|---|-----|
| File  | Home | Share | View | App Tools |           |     |   | ~ ( |
|       |      |       |      |           |           |     |   |     |

 $\leftarrow$   $\rightarrow$   $\checkmark$   $\uparrow$   $\Box$   $\Rightarrow$  This PC  $\Rightarrow$  Local Disk (D:)  $\Rightarrow$  Billing Register  $\Rightarrow$  Softwares

✓ <sup>™</sup> Search Softwares

| 📌 Quick access      | Name                                  | Date modified    | Туре        | Size        |
|---------------------|---------------------------------------|------------------|-------------|-------------|
| Desktop             | accessruntime_4288-1001_x86_en-us.exe | 02-02-2023 12:11 | Application | 2,42,165 KB |
| Dropbox             |                                       | Double-          | click on    |             |
| a User              |                                       | the file to      | o run the   |             |
| 💻 This PC           |                                       | MS Ad            | ccess       |             |
| 🧊 3D Objects        |                                       | Runtime          | Installer   |             |
| 📃 Desktop           |                                       |                  |             |             |
| Documents           |                                       |                  |             |             |
| 🕂 Downloads         |                                       |                  |             |             |
| 👌 Music             |                                       |                  |             |             |
| E Pictures          |                                       |                  |             |             |
| 📲 Videos            |                                       |                  |             |             |
| 🏪 Local Disk (C:)   |                                       |                  |             |             |
| 🔜 Local Disk (D:)   |                                       |                  |             |             |
| 🕳 Local Disk (E:)   |                                       |                  |             |             |
| 👝 New Volume (F:)   |                                       |                  |             |             |
| 🕳 Google Drive (G:) |                                       |                  |             |             |
| 🐂 Libraries         |                                       |                  |             |             |
| 🔿 Network           |                                       |                  |             |             |
| 🖭 Control Panel     |                                       |                  |             |             |
| 👩 Recycle Bin       |                                       |                  |             |             |
|                     |                                       |                  |             |             |
|                     |                                       |                  |             |             |

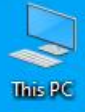

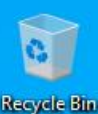

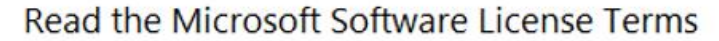

To continue you must accept the terms of this agreement. If you do not want to accept the Microsoft Software License Terms, close this window to cancel the installation.

#### MICROSOFT SOFTWARE LICENSE TERMS

MICROSOFT ACCESS 2016 RUNTIME

These license terms are an agreement between Microsoft Corporation (or based on where you live, one of its affiliates) and you. Please read them. They apply to the software named above, which includes the media on which you received it, if any. The terms also apply to any Microsoft • updates.

supplements,

n

· Internet-based services, and

support services

for this software, unless other terms accompany those items. If so, those terms apply.

BY USING THE SOFTWARE, YOU ACCEPT THESE TERMS. IF YOU DO NOT ACCEPT THEM, DO NOT USE THE SOFTWARE.

If you comply with these license terms, you have the rights below.

1. INSTALLATION AND USE RIGHTS. You may install and use any number of copies of the software on your premises as follows:

Personal Use. You may install and use the software with third party

programs designed and developed for use with the software.

Developer Lice. You may install and use the software to design, develop

✓ I accept the terms of this agreement

Continue

0

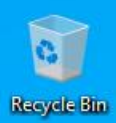

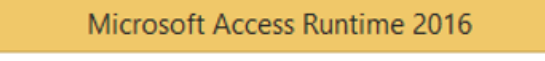

Installation Progress

٥

Installing Microsoft Access Runtime 2016...

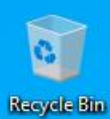

# **Office**

٥

Thank you for installing Microsoft Access Runtime 2016. To begin, open Start and go to your Office programs.

#### Complete your Office experience

- · Store and share your documents online
- Get free product updates, help, and training

## Continue Online

Click on Close button

Close

?

button and switch to the Billing Register Installation Assistant.

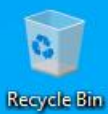

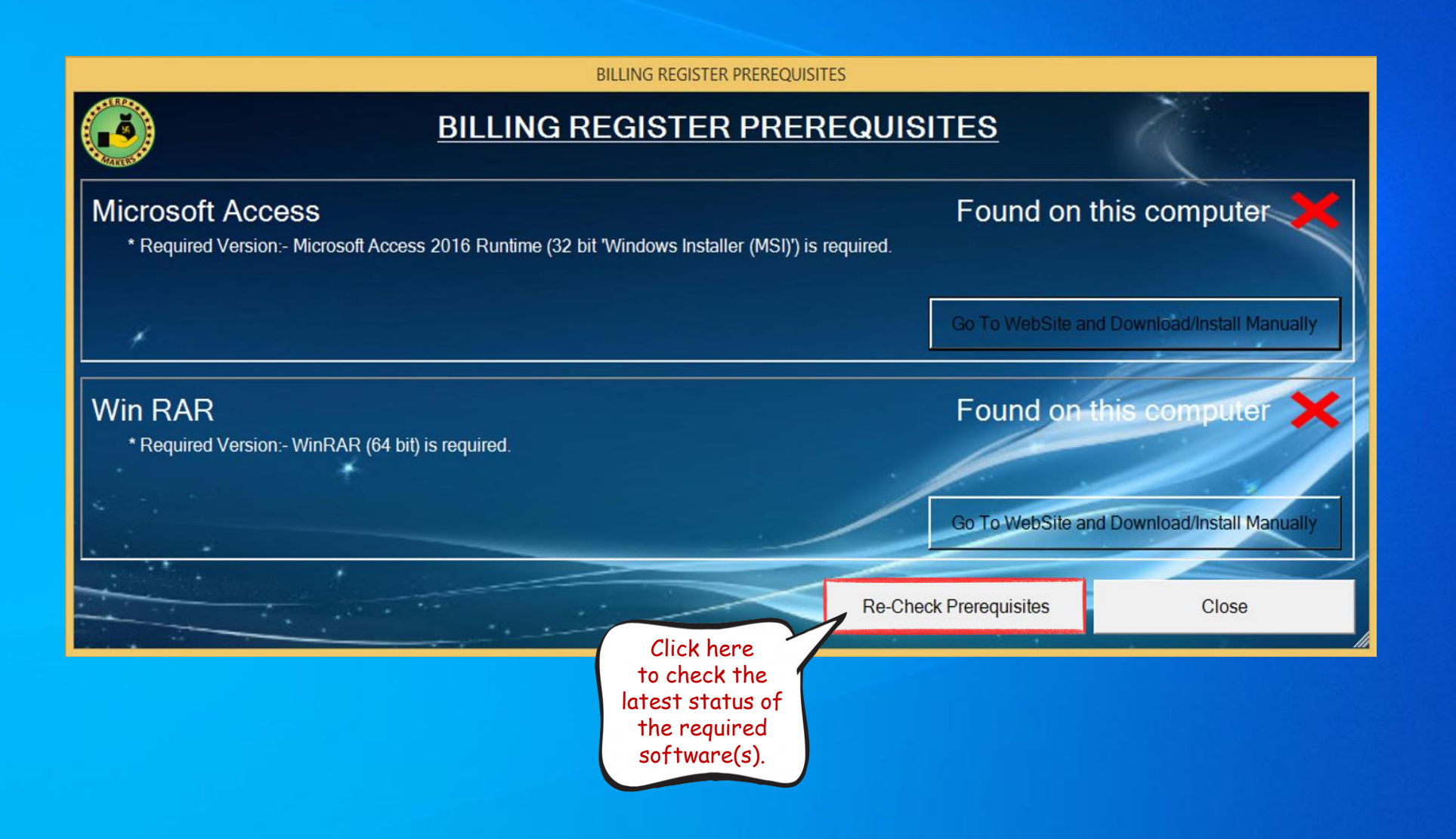

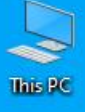

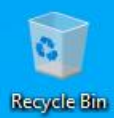

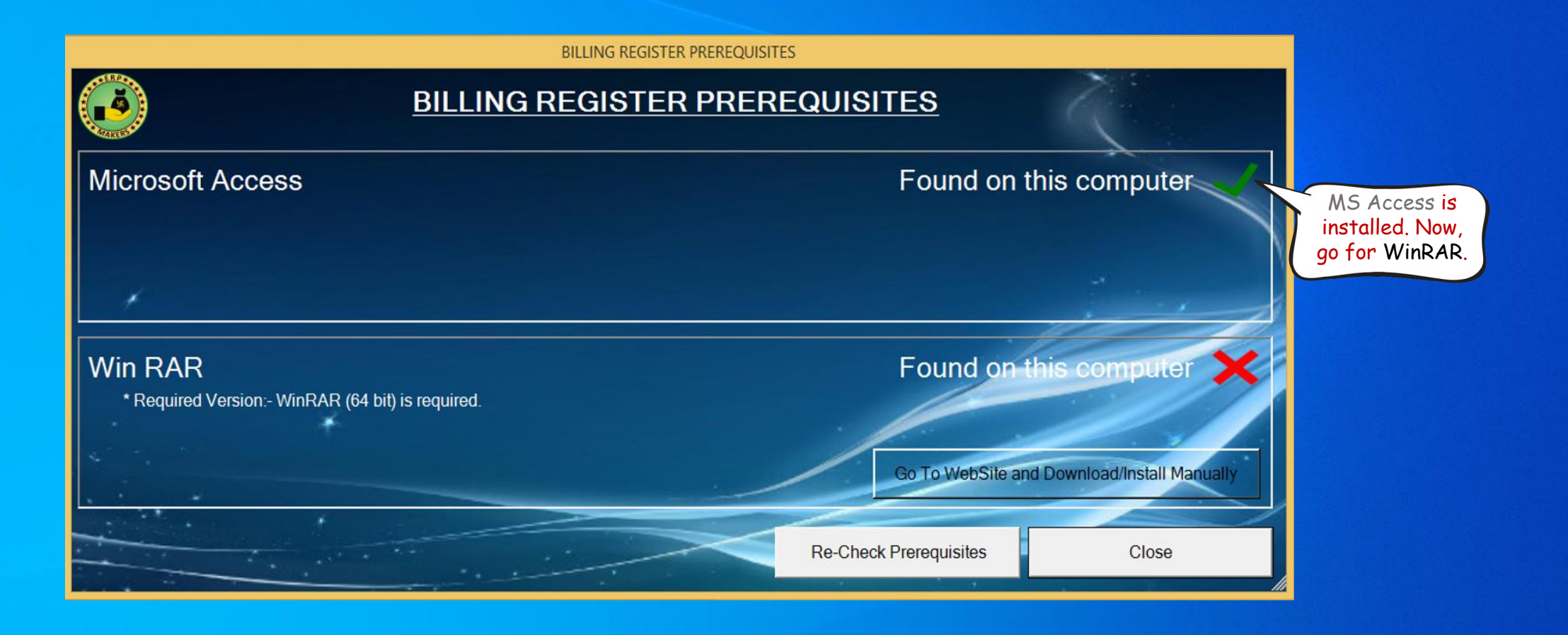

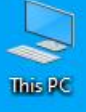

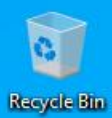

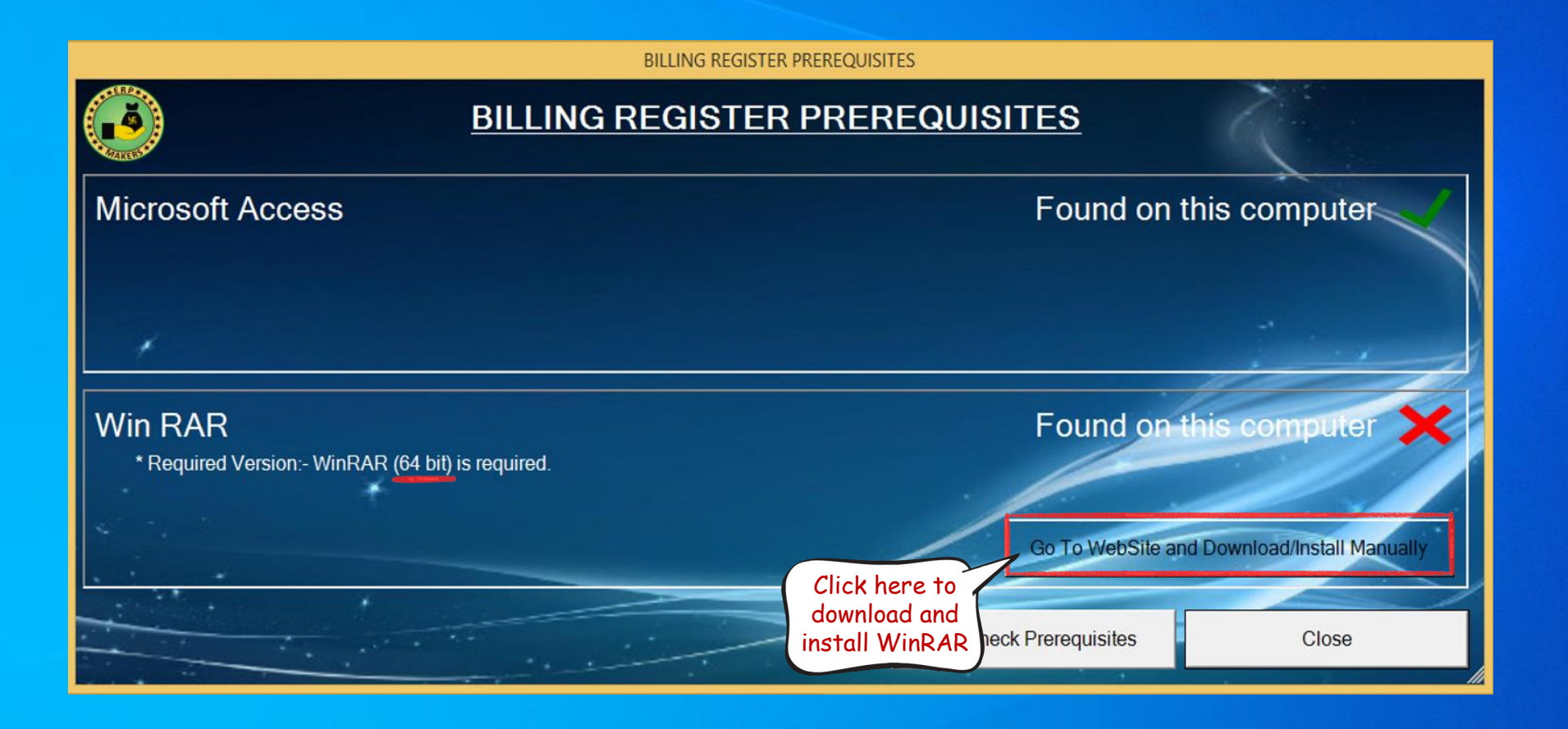

🚾 WinRAR archiver, a powerful tool 🗙 🛛 🕂

#### ← → C 🏻 arlab.com/download.htm

We want you to have the best possible experience while using our service. Our website uses cookies to help improve your visit. By using this website, you consent to the use of cookies. For more detailed information regarding the use of cookies on this website, please see our "Privacy Policy". If you prefer not to have cookies stored within your web-browser, please adjust your browser settings accordingly.

# RARLAB WinRAR and RAR archiver downloads

| Home        | Latest English WinRAR and RAR beta versions |                            |             | Scroll down to find         |
|-------------|---------------------------------------------|----------------------------|-------------|-----------------------------|
| RAR         | Software name                               | User interface             |             | the stable version Size     |
| News        | WinRAR x64 (64 bit) 6.21 beta 1             | Graphical and command line |             | for your OF                 |
| Themes      | WinRAR x86 (32 bit) 6.21 beta 1             | Graphical and command line |             | Tor your US.                |
| Extras      | RAR 6.21 beta 1 for Linux x64               | Command line only          |             | Choose 32-bit/64-bit 9 KB   |
| Deumlaada   | RAR 6.21 beta 1 for Linux x86               | Command line only          |             | as recommended by the BKB   |
| Downloads   | RAR 6.21 beta 1 for FreeBSD x64             | Command line only          |             | Installation Assistant, BKB |
| Dealers     | RAR 6.21 beta 1 for FreeBSD x86             | Command line only          |             | 32 KB                       |
| Feedback    | RAR 6.21 beta 1 for macOS ARM               | Command line only          |             | Inal 558 KB                 |
| Partnership | RAR 6.21 beta 1 for macOS x64               | Command line only          |             | Trial 593 KB                |
| Privacy     |                                             |                            |             |                             |
| Imprint     | Latest localized WinRAR beta versions       |                            |             |                             |
| Other       | Language                                    |                            | Version     | Size                        |
|             | Arabic (64 bit)                             |                            | 6.21 beta 1 | 3550 KB                     |
|             | Arabic (32 bit)                             |                            | 6.21 beta 1 | 3286 KB                     |
|             | <u>Armenian (64 bit)</u>                    |                            | 6.21 beta 1 | 3549 KB                     |
|             | <u>Armenian (32 bit)</u>                    |                            | 6.21 beta 1 | 3286 KB                     |
|             | <u>Bulgarian (64 bit)</u>                   |                            | 6.21 beta 1 | 3568 KB                     |
|             | <u>Bulgarian (32 bit)</u>                   |                            | 6.21 beta 1 | 3303 KB                     |
|             | Chinese Traditional (64 bit)                |                            | 6.21 beta 1 | 3771 KB                     |
|             | <u>Chinese Traditional (32 bit)</u>         |                            | 6.21 beta 1 | 3508 KB                     |
|             | <u>Croatian (64 bit)</u>                    |                            | 6.21 beta 1 | 3551 KB                     |
|             | <u>Croatian (32 bit)</u>                    |                            | 6.21 beta 1 | 3287 KB                     |
|             | <u>Danish (64 bit)</u>                      |                            | 6.21 beta 1 | 3547 KB                     |
|             | <u>Danish (32 bit)</u>                      |                            | 6.21 beta 1 | 3283 KB                     |
|             | <u>Dutch (64 bit)</u>                       |                            | 6.21 beta 1 | 3844 KB                     |
|             | Dutch (32 bit)                              |                            | 6.21 beta 1 | 3581 KB                     |
|             | <u>English (64 bit)</u>                     |                            | 6.21 beta 1 | 3502 KB                     |
|             | English (32 bit)                            |                            | 6.21 beta 1 | 3239 KB                     |
|             | <u>Finnish (64 bit)</u>                     |                            | 6.21 beta 1 | 3549 KB                     |
|             | <u>Finnish (32 bit)</u>                     |                            | 6.21 beta 1 | 3285 KB                     |
|             | <u>French (64 bit)</u>                      |                            | 6.21 beta 1 | 3617 KB                     |
|             | French (32 bit)                             |                            | 6.21 beta 1 | 3353 KB                     |
|             | <u>German (64 bit)</u>                      |                            | 6.21 beta 1 | 3651 KB                     |
|             | Common (20 hit)                             |                            | C 04 hata 4 | 0077 I/D                    |

– 0 X

🖻 🕁 🛸 🔲 🔕

AGREE

 $\sim$ 

| $\leftrightarrow$ $\rightarrow$ C | rarlab.com/download.htm       |             | 🖻 🖈 🗭 🚺 🔕 🗄 |
|-----------------------------------|-------------------------------|-------------|-------------|
|                                   | <u>Norwegian (32 bit)</u>     | 6.21 beta 1 | 3285 KB     |
|                                   | Portuguese (64 bit)           | 6.21 beta 1 | 3548 KB     |
|                                   | Portuguese (32 bit)           | 6.21 beta 1 | 3285 KB     |
|                                   | Portuguese Brazilian (64 bit) | 6.21 beta 1 | 5932 KB     |
|                                   | Portuguese Brazilian (32 bit) | 6.21 beta 1 | 5775 KB     |
|                                   | Russian (64 bit)              | 6.21 beta 1 | 3692 KB     |
|                                   | Russian (32 bit)              | 6.21 beta 1 | 3412 KB     |
|                                   | Swedish (64 bit)              | 6.21 beta 1 | 3548 KB     |
|                                   | Swedish (32 bit)              | 6.21 beta 1 | 3284 KB     |
|                                   | Turkish (64 bit)              | 6.21 beta 1 | 3548 KB     |
|                                   | Turkish (32 bit)              | 6.21 beta 1 | 3285 KB     |
|                                   | <u>Ukrainian (64 bit)</u>     | 6.21 beta 1 | 3550 KB     |
|                                   | <u>Ukrainian (32 bit)</u>     | 6.21 beta 1 | 3286 KB     |

### English WinRAR and RAR release

| Software name                                   | User interface             | License | Size    |
|-------------------------------------------------|----------------------------|---------|---------|
| WinRAR x64 (64 bit) 6.20                        | Graphical and command line | Trial   | 3498 KB |
| WinRAR x86 (32 bit) 6.20 To this case           | Graphical and command line | Trial   | 3235 KB |
| RAR for Android on Google Ph                    | Graphical only             | Free    |         |
| RAR for Android 6.20 build 11; We WIII download | Graphical only             | Free    | 6075 KB |
| RAR 6.20 for Linux x64 64-bit, English          | Command line only          | Trial   | 599 KB  |
| RAR 6.20 for Linux x86 version.                 | Command line only          | Trial   | 612 KB  |
| RAR 6.20 for FreeBSD x64                        | Command line only          | Trial   | 603 KB  |
| RAR 6.20 for FreeBSD x86                        | Command line only          | Trial   | 562 KB  |
| RAR 6.20 for macOS ARM                          | Command line only          | Trial   | 558 KB  |
| RAR 6.20 for macOS x64                          | Command line only          | Trial   | 593 KB  |
| WinRAR interface themes                         | Graphical only             | Free    |         |

| Localized WinRAR versions    |         |           |
|------------------------------|---------|-----------|
| Language                     | Version | Size      |
| Arabic (64 bit)              | 6.11    | 3442 KB   |
| Arabic (32 bit)              | 6.11    | 3197 KB   |
| <u>Armenian (64 bit)</u>     | 6.20    | 3545 KB   |
| <u>Armenian (32 bit)</u>     | 6.20    | 3282 KB   |
| <u>Azerbaijani (64 bit)</u>  | 6.11    | 3442 KB   |
| Azerbaijani (32 bit)         | 6.11    | 3197 KB   |
| Bulgarian (64 bit)           | 6.20    | 3556 KB   |
| Bulgarian (32 bit)           | 6.20    | 3294 KB   |
| <u>Catalan (64 bit)</u>      | 6.11    | 3499 KB   |
| <u>Catalan (32 bit)</u>      | 6.11    | 3255 KB   |
| Chinese Simplified (64 bit)  | 6.11    | 3523 KB   |
| Chinese Simplified (32 bit)  | 6.11    | 3281 KB   |
| Chinese Traditional (64 bit) | 6.20    | 3768 KB   |
|                              |         | 0.500.145 |

 $\sim$ 

| $\leftrightarrow \   \ni \   G$ | ararlab.com/download.htm      |             | 🖻 🖈 🗭 🚺 😒 🗄 |
|---------------------------------|-------------------------------|-------------|-------------|
|                                 | Norwegian (32 bit)            | 6.21 beta 1 | 3285 KB 🔺   |
|                                 | Portuguese (64 bit)           | 6.21 beta 1 | 3548 KB     |
|                                 | Portuguese (32 bit)           | 6.21 beta 1 | 3285 KB     |
|                                 | Portuguese Brazilian (64 bit) | 6.21 beta 1 | 5932 KB     |
|                                 | Portuguese Brazilian (32 bit) | 6.21 beta 1 | 5775 KB     |
|                                 | Russian (64 bit)              | 6.21 beta 1 | 3692 KB     |
|                                 | Russian (32 bit)              | 6.21 beta 1 | 3412 KB     |
|                                 | Swedish (64 bit)              | 6.21 beta 1 | 3548 KB     |
|                                 | Swedish (32 bit)              | 6.21 beta 1 | 3284 KB     |
|                                 | Turkish (64 bit)              | 6.21 beta 1 | 3548 KB     |
|                                 | Turkish (32 bit)              | 6.21 beta 1 | 3285 KB     |
|                                 | Ukrainian (64 bit)            | 6.21 beta 1 | 3550 KB     |
|                                 | Ukrainian (32 bit)            | 6.21 beta 1 | 3286 KB     |

#### English WinRAR and RAR release

^

| Software name                             | User interface             | License | Size    |
|-------------------------------------------|----------------------------|---------|---------|
| WinRAR x64 (64 bit) 6.20                  | Graphical and command line | Trial   | 3498 KB |
| WinRAR x86 (32 bit) 6.20                  | Graphical and command line | Trial   | 3235 KB |
| RAR for Android on Google Play            | Graphical only             | Free    |         |
| RAR for Android 6.20 build 113 local copy | Graphical only             | Free    | 6075 KB |
| RAR 6.20 for Linux x64                    | Command line only          | Trial   | 599 KB  |
| RAR 6.20 for Linux x86                    | Command line only          | Trial   | 612 KB  |
| RAR 6.20 for FreeBSD x64                  | Command line only          | Trial   | 603 KB  |
| RAR 6.20 for FreeBSD x86                  | Command line only          | Trial   | 562 KB  |
| RAR 6.20 for macOS ARM                    | Command line only          | Trial   | 558 KB  |
| RAR 6.20 for macOS x64                    | Command line only          | Trial   | 593 KB  |
| WinRAR interface themes                   | Graphical only             | Free    |         |

| Localized WinRAR versions |         |         |
|---------------------------|---------|---------|
| Language                  | Version | Size    |
| Arabic (64 bit)           | 6.11    | 3442 KB |
| Arabic (32 bit)           | 6.11    | 3197 KB |
| <u>Armenian (64 bit)</u>  | 6.20    | 3545 KB |
| <u>Armenian (32 bit)</u>  | 6.20    | 3282 KB |
| Azerbaijani (64 bit)      | 6.11    | 3442 KB |
| Azerbaija                 | 6.11    | 3197 KB |
| Bulgarian Run The         | 6.20    | 3556 KB |
| Bulgarian downloaded file | 6.20    | 3294 KB |
| Catalan (Gonce download   | 6.11    | 3499 KB |
| Catalan is complete       | 6.11    | 3255 KB |
|                           |         |         |

winrar-x64-620.exe 3.3/3.4 MB, 0 secs left

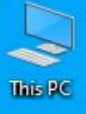

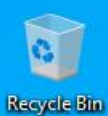

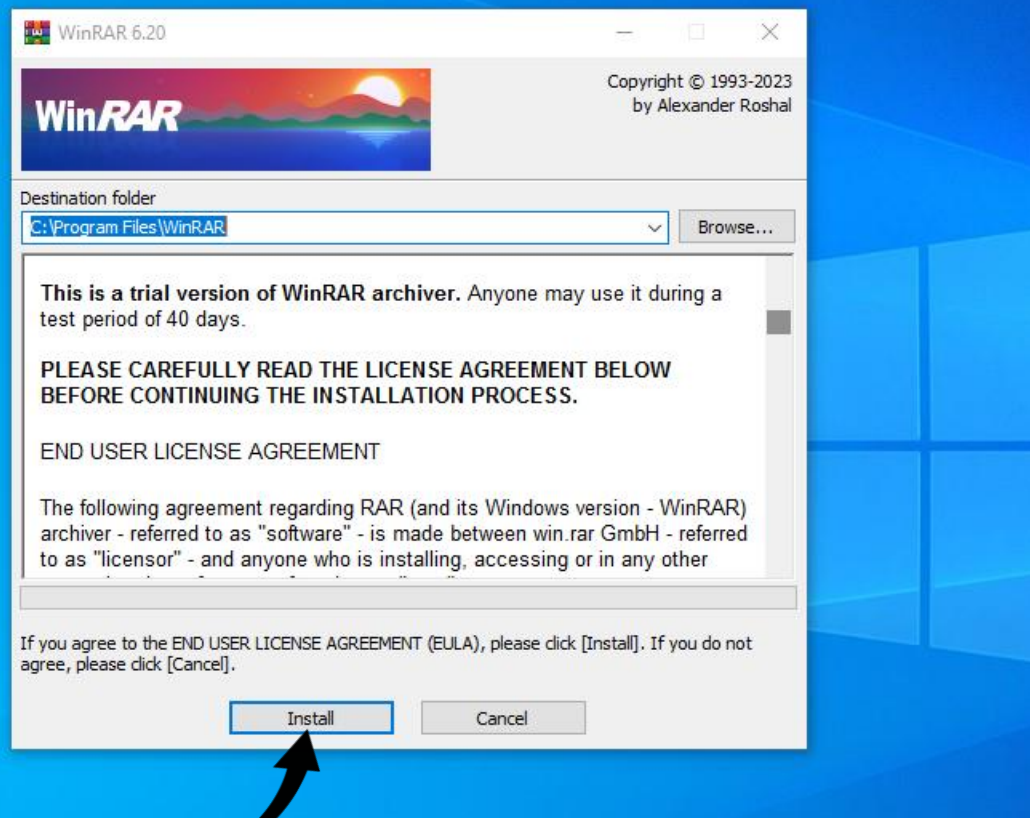

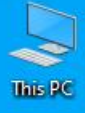

| inRAR Setup                                                                                                    | ×                                                                                                    |
|----------------------------------------------------------------------------------------------------|----------------------------------------------------------------------------------------------------|
| Associate WinRAR with<br>RAR LZ<br>ZIP LZH<br>7Z TAR<br>ARJ UUE<br>BZ2 XZ<br>CAB Z<br>GZ ZIPX<br>ISO ZST<br>JAR 001 | Interface Add WinRAR to Desktop Add WinRAR to Start Menu Create WinRAR program group Shell integration Integrate WinRAR into shell Cascaded context menus Icons in context menus Legacy context menus Legacy context menus |
| Toggle all                                                                                                    | Context menu items                                                                                                    |

Help

These options control WinRAR integration into Windows. The first group of options allows to choose archive types to handle by WinRAR. The second group selects places to add links to WinRAR executable. The last group controls integration into Windows shell. Shell integration provides handy features like "Extract" item in archive context menus, so usually there is no reason to disable it. Press "Help" button to read the detailed description of these options.

OK

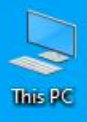

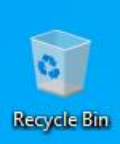

| T                                                                                                    |                                                   |                                                  |                           | - |  |
|----------------------------------------------------------------------------------------------------|---------------------------------------------------|--------------------------------------------------|---------------------------|---|--|
| WinRAR has been su<br>C: \Program Files \Win                                                                     | uccessfully installed to the<br>nRAR              | folder                                           |                           |   |  |
| Use "Settings" cor                                                                                               | mmand from the WinRAR "                           | Options" menu for fur                            | ther customization.       |   |  |
| If you installed WinR                                                                                            | AR for the first time, pleas                      | se do not forget to rea                          | ad the online help.       |   |  |
| Please note that Wir<br>us to continue to ma                                                                     | nRAR is not free software,<br>ike improvements.   | Only if you purchase                             | a licence, you will allow |   |  |
| Please visit WinRAR<br>purchase your licenc                                                                      | home page to download the for WinRAR via our secu | ne latest WinRAR vers<br>ire transaction server. | ion. Here you can also    |   |  |
| Read help                                                                                                    | View license                                      | Order                                            | Home page                 |   |  |
|                                                                                                    | Thank you for                                     | using WinRAR!                                    |                           |   |  |
|                                                                                                    | Do                                                | ne                                               |                           |   |  |
| and the second second second second second second second second second second second second second second second |                                                   |                                                  |                           |   |  |

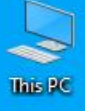

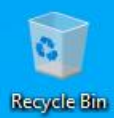

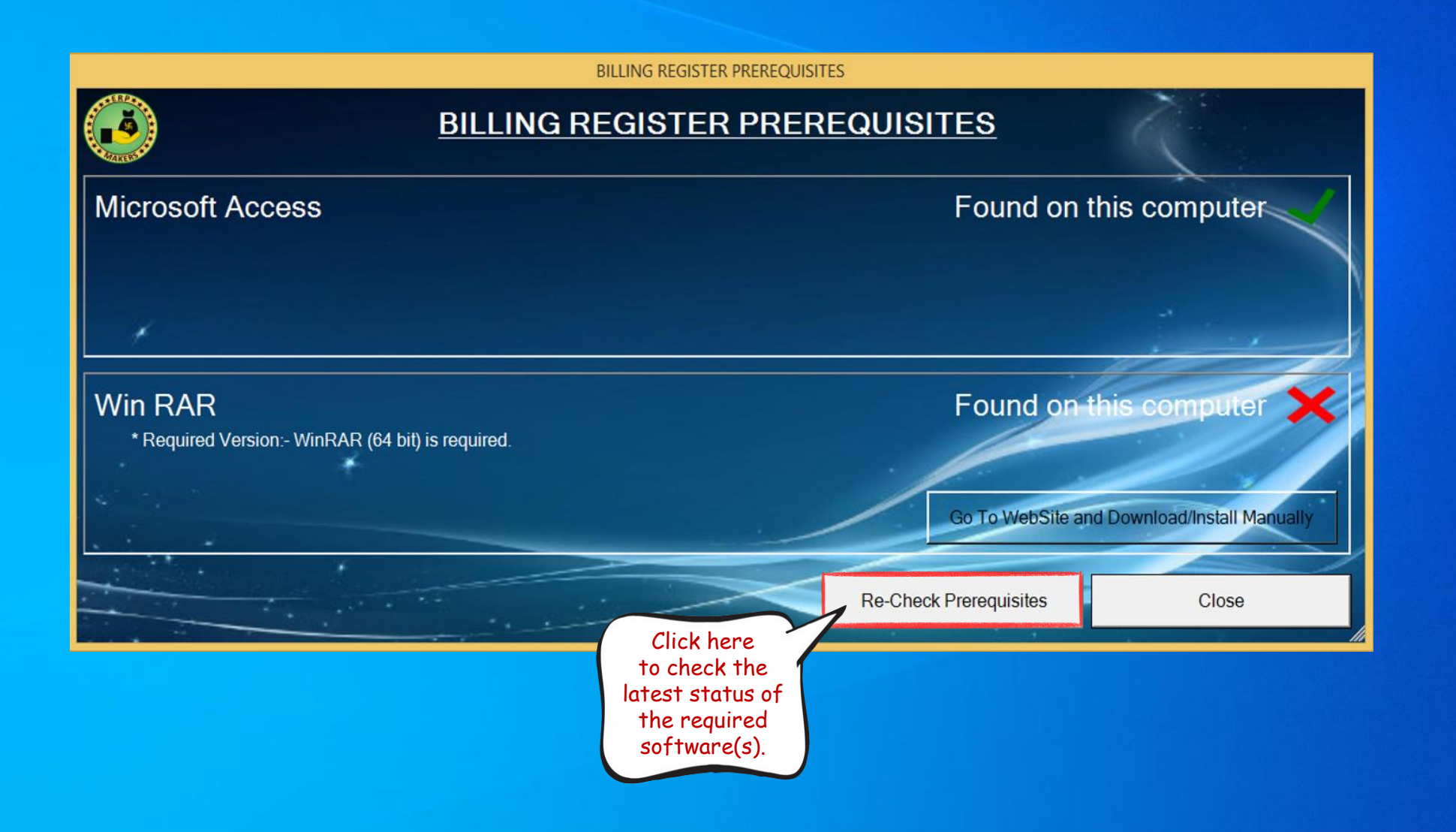

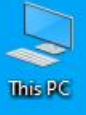

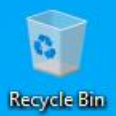

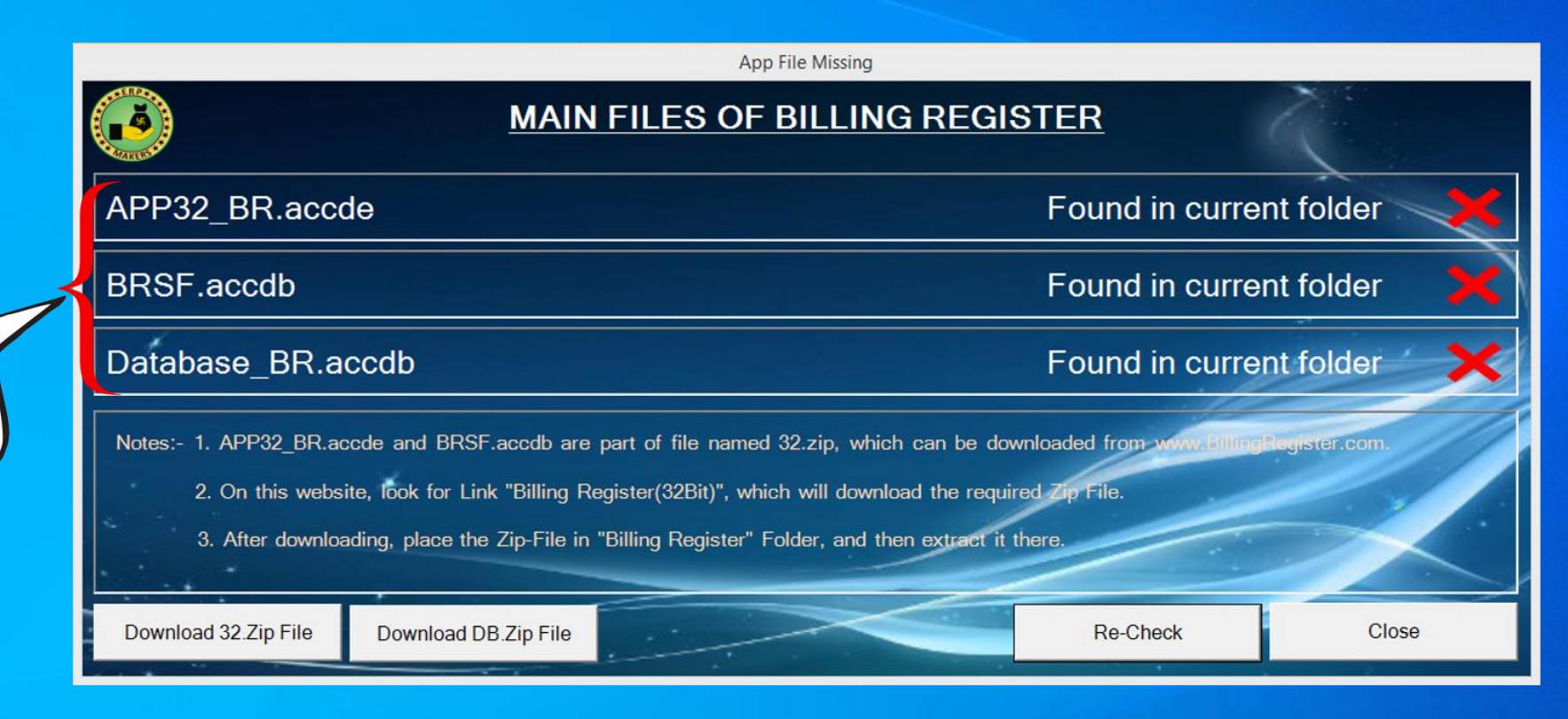

WinRAR is installed. Now, these are the files we need to download.

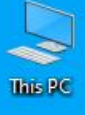

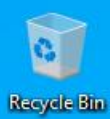

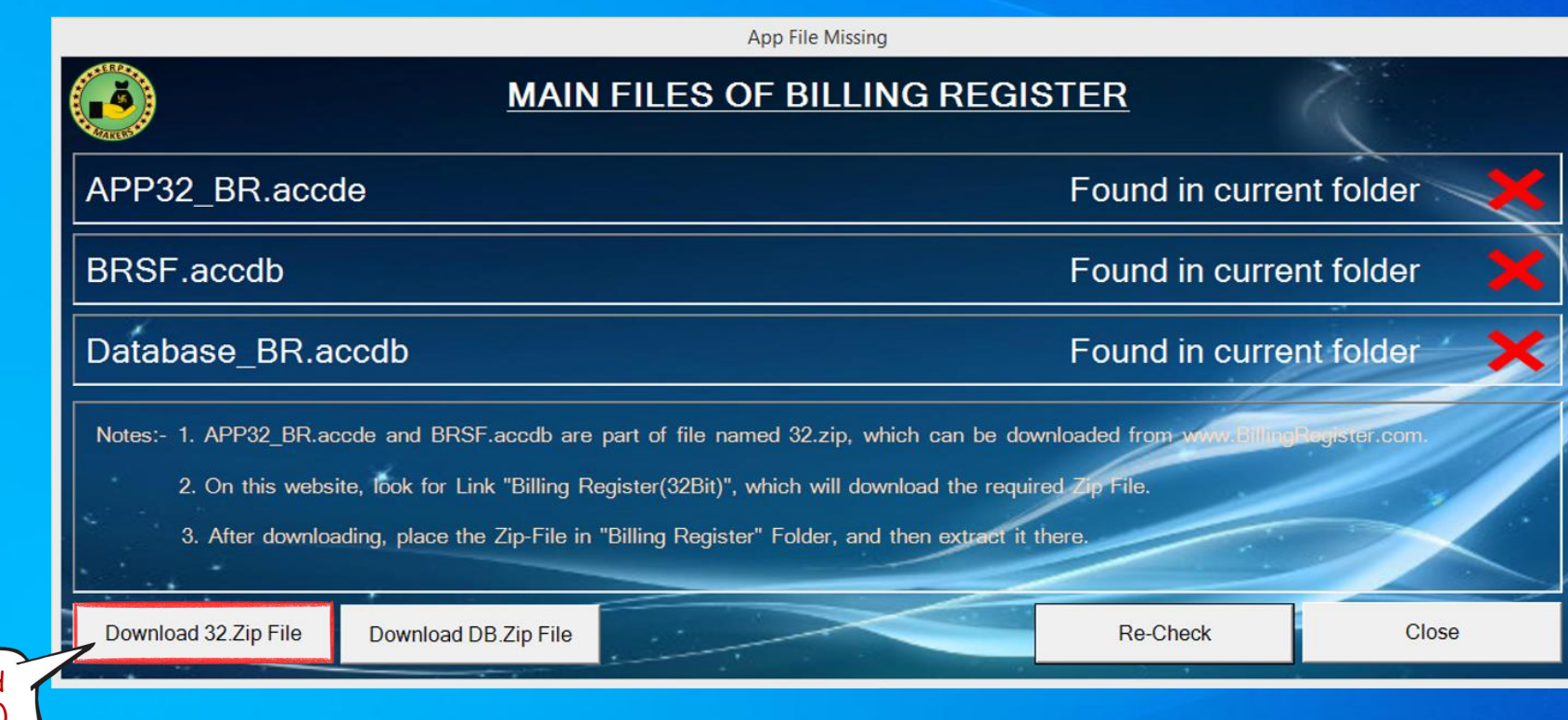

First, download this file (32.zip). Click here.

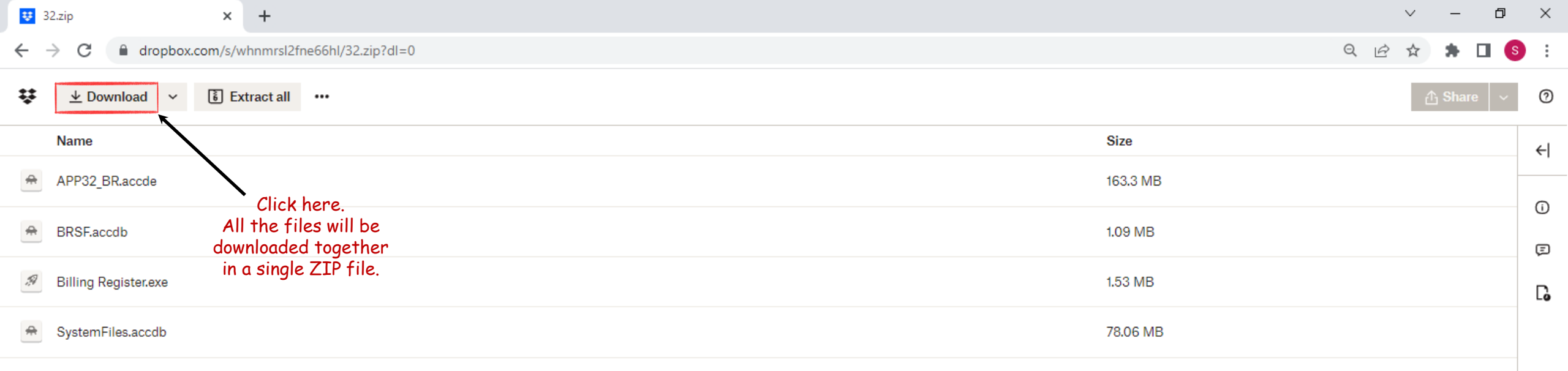

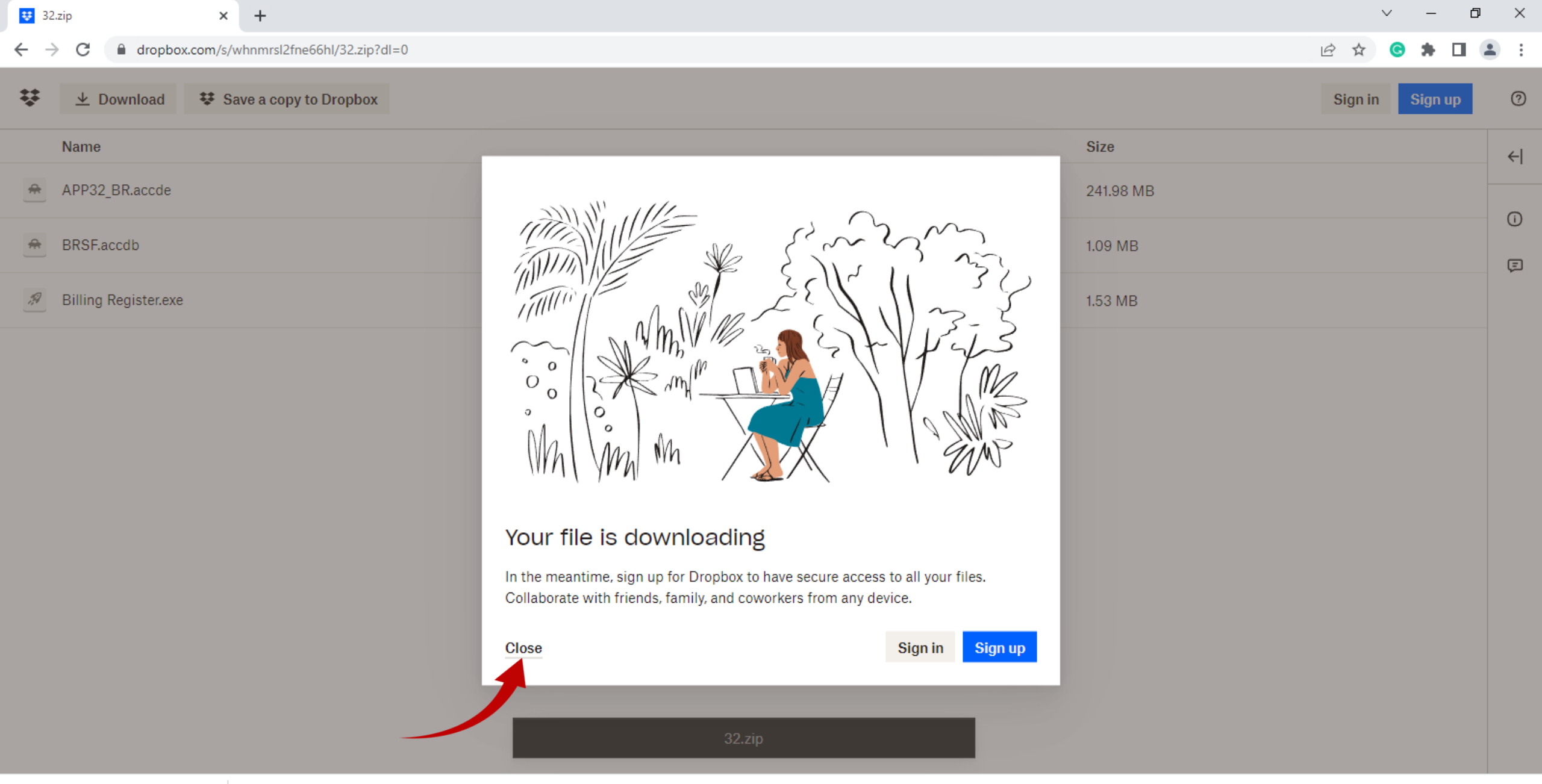

32.zip 4.0/243 MB, 3 mins left

 $\sim$ 

| ÷  | 32.zip × +                                      | ~ - 0           | ×   |
|----|-------------------------------------------------|-----------------|-----|
| ←  | → C a dropbox.com/s/whnmrsl2fne66hl/32.zip?dl=0 | ie 🖈 🕒 🛊 🖬 😫    | • • |
| ÷  | Lownload     Save a copy to Dropbox             | Sign in Sign up | 0   |
|    | Name                                            |                 | ←   |
| #  | APP32_BR.accde                                  | -               |     |
| *  | BRSF.accdb                                      |                 | Ū   |
| 19 | Billing Register.exe                            |                 | -   |
|    |                                                 |                 |     |

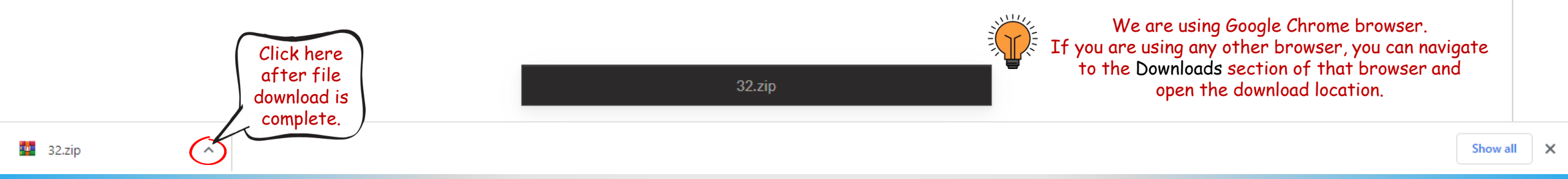

| ÷  | 32.zip        |             |            | ×          | - ) י | +                       |   |  |  |  |  |      |       |   |         | ~ -      | - 0  | ) > | <           |
|----|---------------|-------------|------------|------------|-------|-------------------------|---|--|--|--|--|------|-------|---|---------|----------|------|-----|-------------|
| ←  | $\rightarrow$ | C           | dropt      | ox.com/s   | /whn  | mrsl2fne66hl/32.zip?dl= | 0 |  |  |  |  |      |       | Ŀ | 2 \$    | <b>(</b> |      |     | 8<br>8<br>9 |
| ¥  |               | <u>↓</u> Do | ownload    | <b>Ŧ</b> ( | Save  | a copy to Dropbox       |   |  |  |  |  |      |       |   | Sign in | Sig      | n up | (?  | Ð           |
|    | N             | ame         |            |            |       |                         |   |  |  |  |  | Size | )     |   |         |          |      | ÷   | 4           |
| #  | A             | PP32_       | BR.accde   |            |       |                         |   |  |  |  |  | 241  | 98 MB |   |         |          |      |     |             |
| *  | В             | RSF.ad      | cdb        |            |       |                         |   |  |  |  |  | 1.09 | MB    |   |         |          |      | Ē   | ,<br>כ      |
| 19 | В             | lling F     | legister.e | xe         |       |                         |   |  |  |  |  | 1.53 | MB    |   |         |          |      |     |             |
|    |               |             |            |            |       |                         |   |  |  |  |  |      |       |   |         |          |      |     |             |

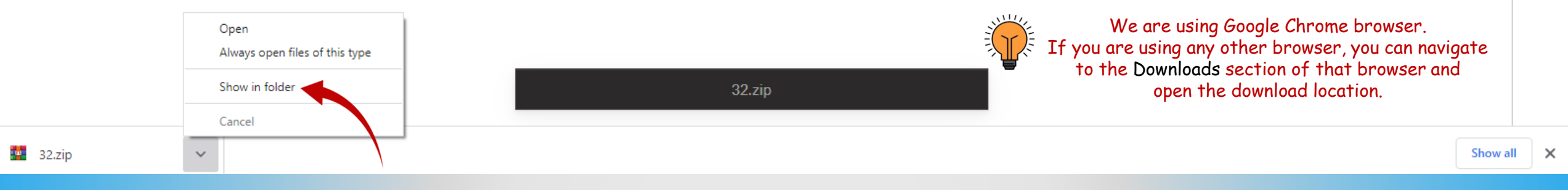

| 🚺 l 💽 🕕 👳 l       | Compressed Folder Tools                   |                                | Downloads  | - 🗇 🗙                |
|-------------------|-------------------------------------------|--------------------------------|------------|----------------------|
| File Home Share   | View Extract                              |                                |            | V 6                  |
| 🛞 🏵 🔹 🕇 🚺 🕨 Th    | nis PC → Local Disk (C:) → Users → user → | Downloads >                    |            | ✓ C Search Downloads |
| 🔆 Favorites       | Name                                      | Date modified Type             | Size       |                      |
| E Desktop         | 퉬 Billing Register                        | 11/30/2022 3:45 PM File folder |            |                      |
| 鷆 Downloads       | 32                                        | 11/30/2022 4:06 PM ZIP File    | 248,764 KB |                      |
| 📃 Recent places   | 🚜 accessruntime_4288-1001_x86_en-us       | 11/30/2022 3:50 PM Application | 242,165 KB |                      |
|                   | 🌉 winrar-x64-611                          | 11/30/2022 4:00 PM Application | 3,398 KB   |                      |
| 輚 Homegroup       |                                           |                                |            |                      |
| 💵 This PC         |                                           |                                |            |                      |
| 📜 Desktop         |                                           |                                |            |                      |
| Documents         |                                           |                                |            |                      |
| 鷆 Downloads       |                                           |                                |            |                      |
| 🔰 Music           |                                           |                                |            |                      |
| 📄 Pictures        |                                           |                                |            |                      |
| 🖺 User (ws22)     |                                           |                                |            |                      |
| Videos            |                                           |                                |            |                      |
| 🃥 Local Disk (C:) |                                           |                                |            |                      |
| Cocal Disk (D:)   |                                           |                                |            |                      |
| Local Disk (E:)   |                                           |                                |            |                      |
| Cocal Disk (F:)   |                                           |                                |            |                      |
| 📬 Network         |                                           |                                |            |                      |
| T                 |                                           |                                |            |                      |
|                   |                                           |                                |            |                      |
|                   |                                           |                                |            |                      |
|                   |                                           |                                |            |                      |
|                   |                                           |                                |            |                      |
|                   |                                           |                                |            |                      |
|                   |                                           |                                |            |                      |
|                   |                                           |                                |            |                      |

| 🌡 I 🗋 I  | ]) <del>-</del> |            |             | Compres   | ssed Folder Tools  |          |         |             |             |   |            | Downloads |     | -                | o ×        |
|----------|-----------------|------------|-------------|-----------|--------------------|----------|---------|-------------|-------------|---|------------|-----------|-----|------------------|------------|
| File     | Home            | Share      | View        |           | Extract            |          |         |             |             |   |            |           |     |                  | ~ <b>?</b> |
| $\odot$  | - 1 🔋           | 👃 🕨 This P | PC → Loca   | l Disk (C | C:) → Users → user | r ⊧ Down | nloads  |             |             |   |            |           | ~ ¢ | Search Downloads | Q          |
| 쑦 Fav    | orites          |            | Name        |           | *                  |          | Date m  | odified     | Туре        | S | ze         |           |     |                  |            |
| 📃 D      | esktop          |            | 📗 Billing F | Register  |                    |          | 11/30/2 | 022 3:45 PM | File folder |   |            |           |     |                  |            |
| 鷆 D      | ownloads        |            | 32          |           |                    |          | 11/30/2 | 022 4:06 PM | ZIP File    |   | 248,764 KB |           |     |                  |            |
| 🕮 R      | ecent place     | is i       | 🛞 accessr   | . (       | Choose default pro | gram     |         | 022 3:50 PM | Application |   | 242,165 KB |           |     |                  |            |
|          |                 |            | winrar-:    | x         | Open with          |          | •       | 022 4:00 PM | Application |   | 3,398 KB   |           |     |                  |            |
| 🜏 Hor    | megroup         |            |             |           | Share with         |          | •       |             |             |   |            |           |     |                  |            |
|          |                 |            |             |           | Open with WinRAR   |          |         |             |             |   |            |           |     |                  |            |
| 🜉 This   | s PC            |            |             |           | Gipen with Willion |          |         |             |             |   |            |           |     |                  |            |
| 📔 D      | esktop          |            |             |           | Extract files      |          |         |             |             |   |            |           |     |                  |            |
| D        | ocuments        |            |             |           | Extract Here       |          |         |             |             |   |            |           |     |                  |            |
| <b>D</b> | ownloads        |            |             |           | Extract to "32\"   |          |         |             |             |   |            |           |     |                  |            |
| N N      | lusic           |            |             |           | Send to            |          | •       |             |             |   |            |           |     |                  |            |
| E Pi     | ictures         |            |             | _         | -                  |          |         |             |             |   |            |           |     |                  |            |
| in 👘     | car (ws22)      |            |             |           | Cut                |          |         |             |             |   |            |           |     |                  |            |
|          | Sei (WS22)      |            |             | (         | Сору               | Cut th   | e       |             |             |   |            |           |     |                  |            |
|          | ideos           |            |             |           | Create sho         | nloaded  | 32.zip  |             |             |   |            |           |     |                  |            |
| 🚞 L(     | ocal Disk (C    | .:)        |             |           | Delete tile        | : å past | e it in |             |             |   |            |           |     |                  |            |
| 👝 Lo     | ocal Disk (D    | );)        |             |           | Denette D          | :\Bill   | ing     |             |             |   |            |           |     |                  |            |
| 👝 Lo     | ocal Disk (E:   | :)         |             |           | Rename             | Regist   | er      |             |             |   |            |           |     |                  |            |
| 👝 Lo     | ocal Disk (F:   | :)         |             |           | Properties         |          |         |             |             |   |            |           |     |                  |            |
| 📬 Net    | work            |            |             |           |                    |          |         |             |             |   |            |           |     |                  |            |

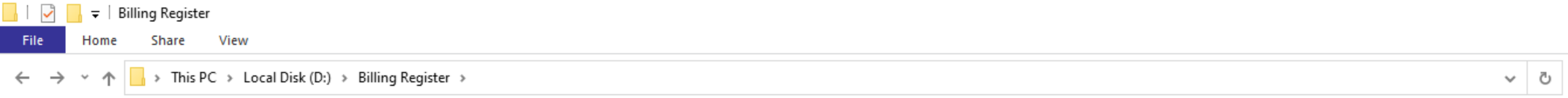

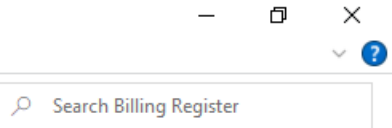

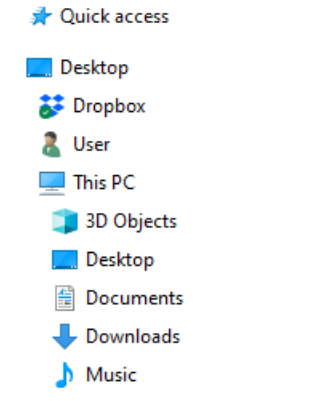

- Pictures
- 🚪 Videos
- 🏪 Local Disk (C:)
- 📥 Local Disk (D:)
- 🕳 Local Disk (E:)
- 👝 New Volume (F:)
- 👝 Google Drive (G:)
- 青 Libraries
- 💣 Network
- 📴 Control Panel
- 📓 Recycle Bin

|   | View                  | >      |
|---|-----------------------|--------|
|   | Sort by               | >      |
|   | Group by              | >      |
|   | Refresh               |        |
|   | Customise this folder |        |
|   | Paste                 |        |
|   | Paste shortcut        |        |
|   | Undo Delete           | Ctrl+Z |
| × | Open with Code        |        |
| ÷ | Send a copy           |        |
|   | Give access to        | >      |
|   | New                   | >      |
|   |                       |        |

Properties

Softwares

III. Billing Register Installation Assistant.exe

| V I 🗋 🛛                         | l ∓ I                 |         |        | Compressed Folde        | r Tools                    |                    |             |            | Billing Register | _ 0 | × |
|---------------------------------|-----------------------|---------|--------|-------------------------|----------------------------|--------------------|-------------|------------|------------------|-----|---|
| File                            | Home                  | Share   | View   | Extract                 |                            |                    |             |            |                  | ~   | ? |
| $\leftarrow \  \   \rightarrow$ | · 1                   | _ → Thi | s PC ⇒ | Local Disk (D:) > Billi | ng Register                |                    |             |            |                  | ~   | ē |
| 쑦 Favo                          | orites                |         | Name   | *                       |                            | Date modified      | Туре        | Size       |                  |     |   |
| 📃 De                            | sktop                 |         | 🖸 31   | Choose default n        | rogram                     | 11/30/2022 4:06 PM | ZIP File    | 248,764 KB |                  |     |   |
| 鷆 Do<br>📃 Re                    | wnloads<br>cent place | es      | BR, E  | Open with               | •                          | 11/30/2022 3:35 PM | Application | 1,578 KB   |                  |     |   |
| 🝓 Hom                           | negroup               |         |        | Open with WinRA         | R                          |                    |             |            |                  |     |   |
|                                 |                       |         |        | Extract files           |                            |                    |             |            |                  |     |   |
| 👰 This                          | PC                    |         | 1      | Extract Here            |                            |                    |             |            |                  |     |   |
| 膧 De                            | sktop                 |         | 1      | Extract to "32\"        | Right-click                | on                 |             |            |                  |     |   |
| 順 Do<br>🕕 Do                    | ocuments<br>ownloads  |         |        | Send to                 | the file an<br>'Extract He | id<br>re'.         |             |            |                  |     |   |
| 🚺 Mi                            | usic                  |         |        | Cut                     |                            |                    |             |            |                  |     |   |
| 📄 Pic                           | tures                 |         |        | Сору                    |                            |                    |             |            |                  |     |   |
| 🚰 Us                            | er (ws22)             |         |        | Create shortcut         |                            |                    |             |            |                  |     |   |
| 📕 Vic                           | deos                  |         |        | Delete                  |                            |                    |             |            |                  |     |   |
| 📥 Lo                            | cal Disk ((           | C:)     |        | Rename                  |                            |                    |             |            |                  |     |   |
| 👝 Lo                            | cal Disk ([           | D:)     |        |                         |                            |                    |             |            |                  |     |   |
| 👝 Lo                            | cal Disk (E           | E:)     |        | Properties              |                            |                    |             |            |                  |     |   |
| 👝 Lo                            | cal Disk (F           | F:)     |        |                         |                            | -                  |             |            |                  |     |   |

📬 Network

| 퉲   💽 🛄 🖛                                                                     | Compressed Folder T                | Tools              |                  |            | Billing Register | - 0 | ×          |
|-------------------------------------------------------------------------------|------------------------------------|--------------------|------------------|------------|------------------|-----|------------|
| File Home Share                                                               | View Extract                       |                    |                  |            |                  |     | ~ <b>?</b> |
| $\leftarrow$ $\rightarrow$ $\checkmark$ $\uparrow$ $\square$ $\Rightarrow$ Th | iis PC > Local Disk (D:) > Billing | g Register         |                  |            |                  | ~   | Ū          |
| 🔆 Favorites                                                                   | Name                               | Date modified      | Туре             | Size       |                  |     |            |
| E Desktop                                                                     | 32                                 | 11/30/2022 4:06 PM | ZIP File         | 248,764 KB |                  |     |            |
| 🐌 Downloads                                                                   | APP32_BR                           | 11/30/2022 4:09 PM | Microsoft Access | 247,792 KB |                  |     |            |

1,578 KB

1,120 KB

|             | 🔠 BRSF |
|-------------|--------|
| 🍓 Homegroup |        |

III. Billing Register Installation Assistant

11/30/2022 3:35 PM

11/8/2022 5:02 AM

Application

Microsoft Access ...

🖳 Recent places

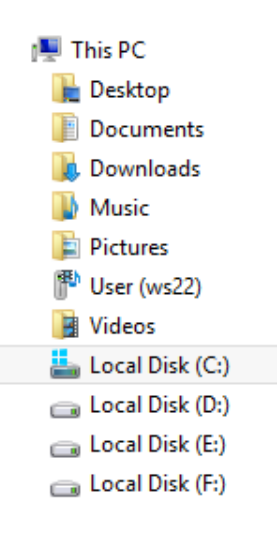

📬 Network

| Extracting from                                                                     | 32.zip – 🗆 🗙         |  |  |  |  |  |  |  |
|-------------------------------------------------------------------------------------|----------------------|--|--|--|--|--|--|--|
| C:\Users\user\Downloads\Billing Register\32.zip<br>extracting<br>APP32_BR.accde 90% |                      |  |  |  |  |  |  |  |
| Elapsed time<br>Time left                                                           | 00:00:00<br>00:00:00 |  |  |  |  |  |  |  |
| Processed                                                                           | 81%                  |  |  |  |  |  |  |  |
| Background<br>Cancel                                                                | Pause<br>Mode Help   |  |  |  |  |  |  |  |

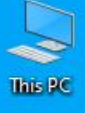

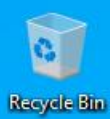

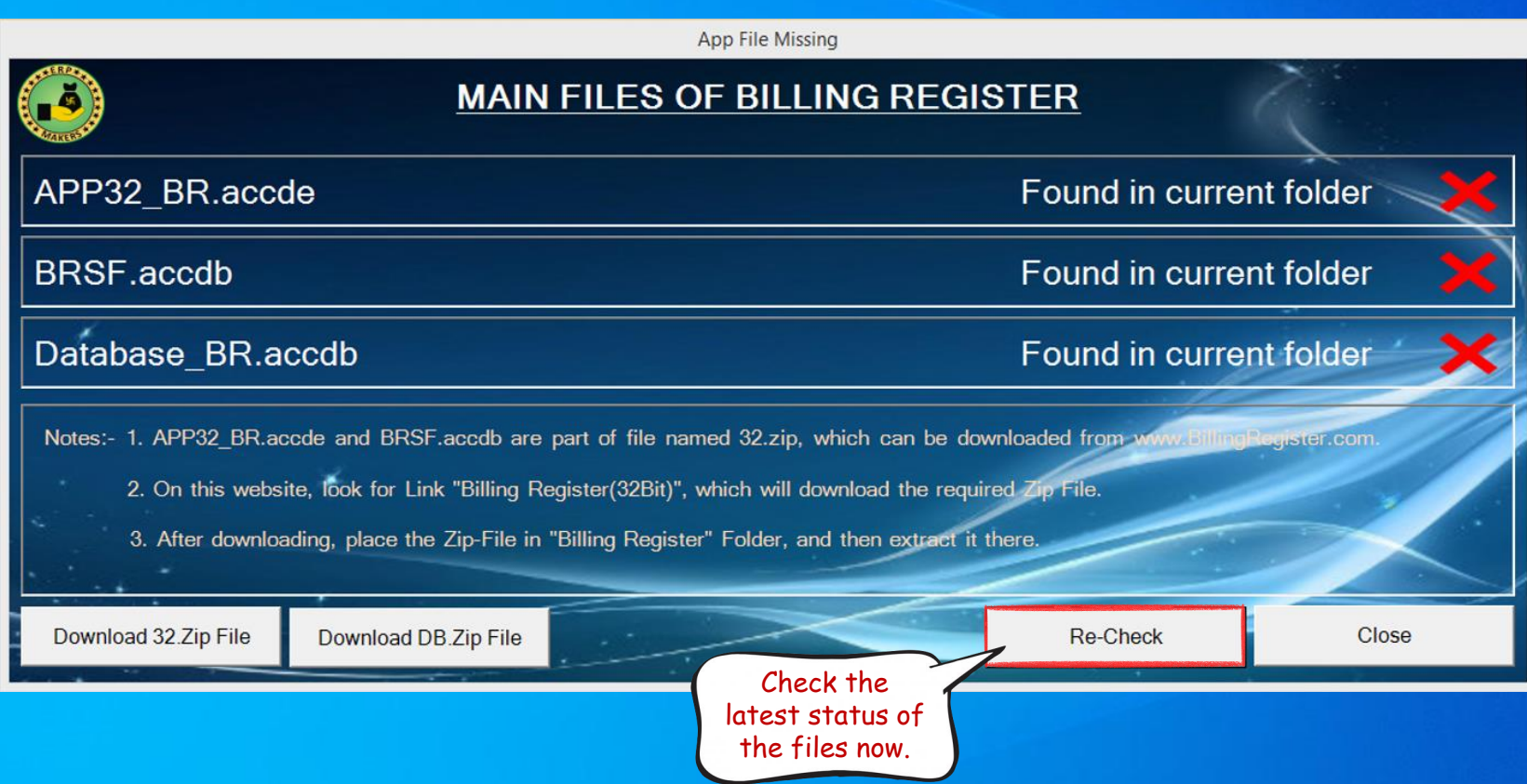

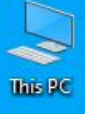

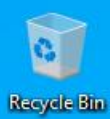

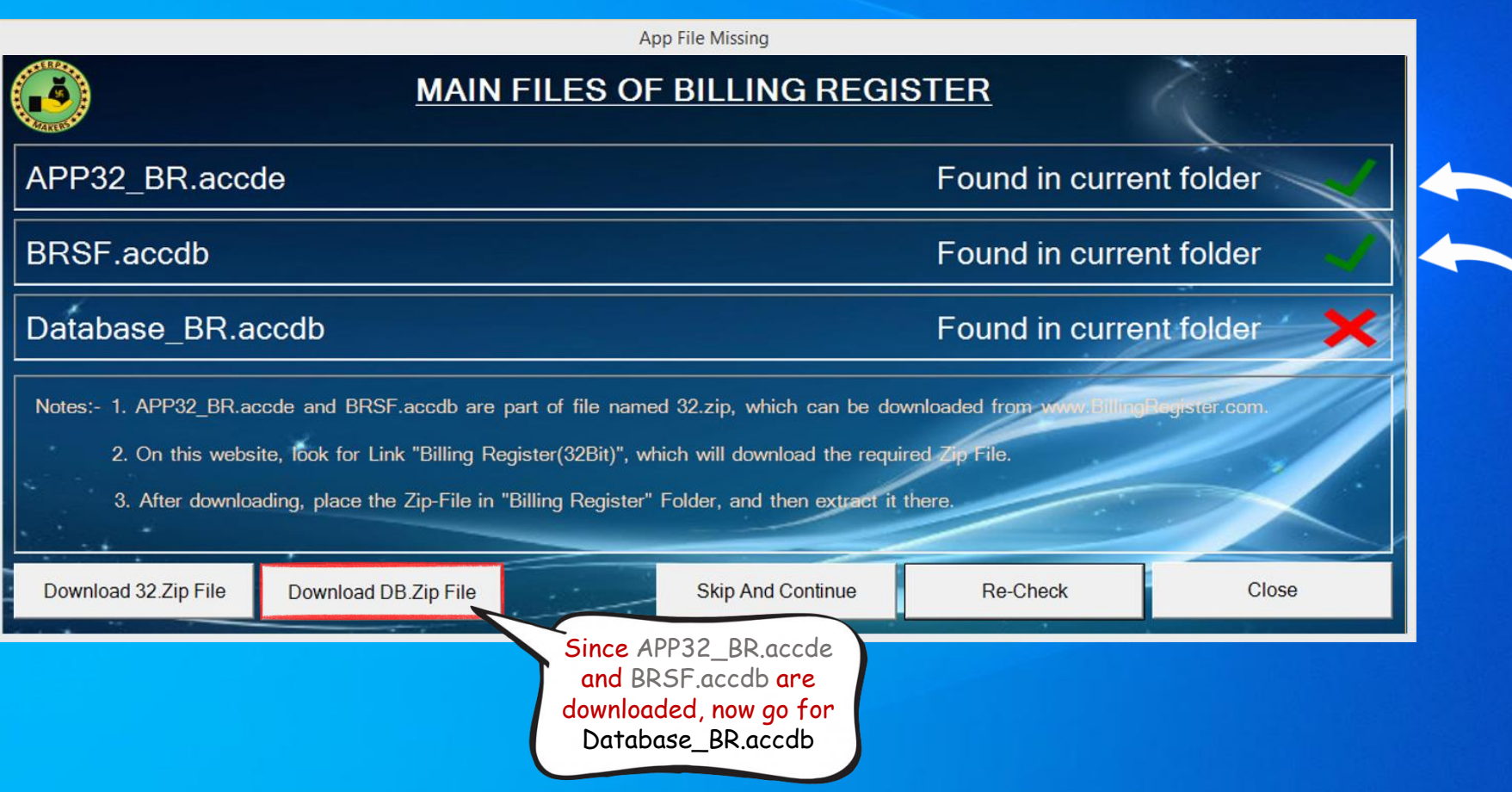

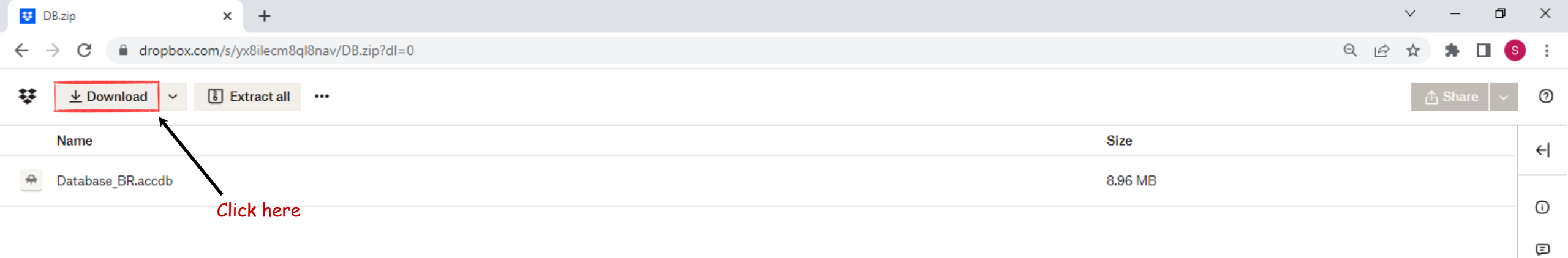

G

| UB.zip   ×                                                                         | ~ – <b>D</b> | ×          |
|------------------------------------------------------------------------------------|--------------|------------|
| ← → C  a dropbox.com/s/yx8ilecm8ql8nav/DB.zip?dl=0                                 | Q 🖻 🖈 🖡 🗖    | <b>S</b> : |
| ↓ Download             ↓ Download               ↓ Download              ↓ Download | ∱ Share ∨    | 0          |
| Name                                                                               | Size         | ←          |
| A Database_BR.accdb                                                                | 8.96 MB      | Ū          |
|                                                                                    |              | $\odot$    |

Ē

G

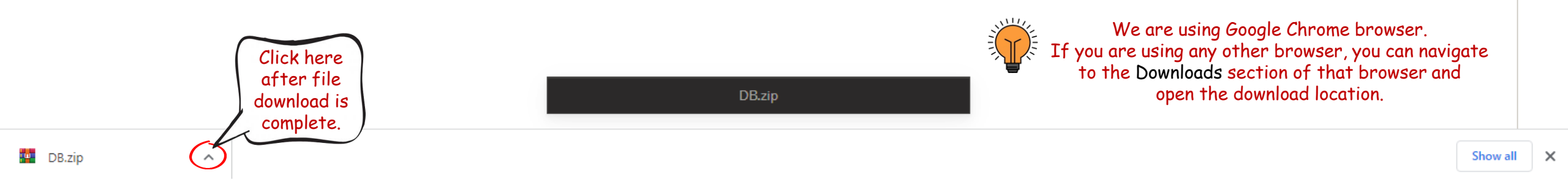

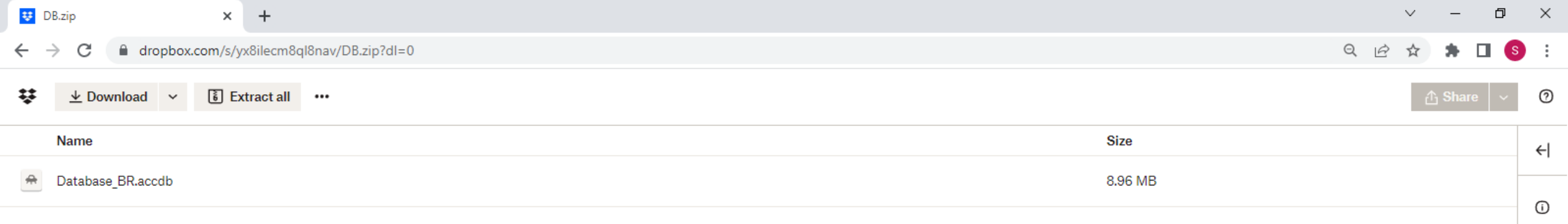

Ē

G

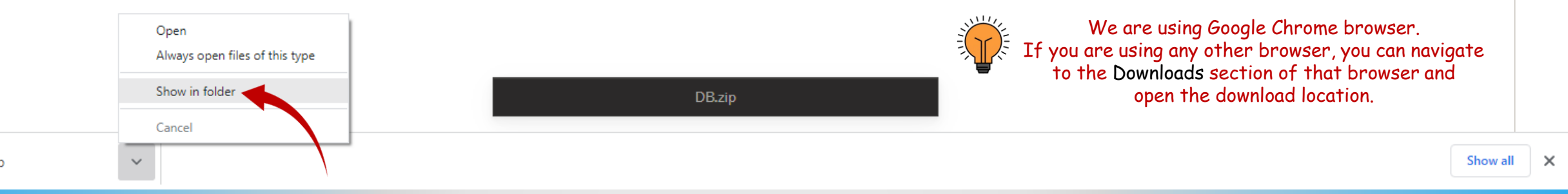

| 😼 l 💽 🕕 🖛 l 👘     |                | Compressed       | Folder Tools         | Downloads      |              |             |             |  |   |   | . 🗇 🗙            | l   |  |
|-------------------|----------------|------------------|----------------------|----------------|--------------|-------------|-------------|--|---|---|------------------|-----|--|
| File Home         | Share View     | Extr             | act                  |                |              |             |             |  |   |   |                  | v 🕐 |  |
| 🔄 🏵 – ↑ 🚺         | ▶ This PC → Lo | ocal Disk (C:) → | Users ▶ user ▶ Dow   | nloads →       |              |             |             |  | ~ | Ç | Search Downloads | Ą   |  |
| 🔆 Favorites       | Name           | ~                |                      | Date modified  |              | Туре        | Size        |  |   |   |                  |     |  |
| Desktop           | 📗 Billin       | ng Register      | 1001 v96 on us       | 11/30/2022 4:0 | 9 PM         | File folder | 242 165 VP  |  |   |   |                  |     |  |
| Becent also       | Ben acce       | ssruntime_4288   | -1001_x80_en-us      | 11/30/2022 3:3 |              | Application | 242, 100 KB |  |   |   |                  |     |  |
| The recent places |                |                  | Choose default progr | am             | 9 PM         | ZIP File    | 9, 194 KB   |  |   |   |                  |     |  |
| 輚 Homegroup       | winr 🔤         | ar-x64-611       | Open with            | • •            | 0 PM         | Application | 3,398 KB    |  |   |   |                  |     |  |
| 📧 This PC         |                | -                | Onon with WinPAP     |                |              |             |             |  |   |   |                  |     |  |
| Peskton           |                |                  |                      |                |              |             |             |  |   |   |                  |     |  |
|                   |                |                  | Extract files        |                |              |             |             |  |   |   |                  |     |  |
| Downloads         |                |                  | Extract Here         |                |              |             |             |  |   |   |                  |     |  |
| Downloads         |                |                  | Extract to "DB\"     |                |              |             |             |  |   |   |                  |     |  |
|                   |                |                  | Send to              | •              |              |             |             |  |   |   |                  |     |  |
| The focus         |                |                  | Cut                  |                |              |             |             |  |   |   |                  |     |  |
| Videos            |                |                  | Cut                  | Cut the        |              |             |             |  |   |   |                  |     |  |
| Local Dick (C)    | 0              |                  | Copy down            | loaded DB 7    | in )         |             |             |  |   |   |                  |     |  |
| Local Disk (C.    | )              |                  | Create short file    | & paste it ir  | <sup>1</sup> |             |             |  |   |   |                  |     |  |
| Local Disk (D:    |                |                  | Delete D:\Bi         | illing Registe | er           |             |             |  |   |   |                  |     |  |
| Local Disk (E:    | )              |                  | Rename               | 5 5            |              |             |             |  |   |   |                  |     |  |
| 💼 Local Disk (F:  | )              |                  | Deservation          |                |              |             |             |  |   |   |                  |     |  |
| 📬 Network         |                |                  | Properties           |                |              |             |             |  |   |   |                  |     |  |

# 💭 🕕 👳 I

Home Share

View

| 🔆 Favorites     | Name                                      | Date modified      | Туре             | Size       |
|-----------------|-------------------------------------------|--------------------|------------------|------------|
| 📃 Desktop       | • 32                                      | 11/30/2022 4:06 PM | ZIP File         | 248,764 KB |
| 〕 Downloads     | APP32_BR                                  | 11/8/2022 5:10 AM  | Microsoft Access | 247,792 KB |
| 📳 Recent places | 🔠 Billing Register Installation Assistant | 11/30/2022 3:35 PM | Application      | 1,578 KB   |
|                 | BR Billing Register                       | 8/31/2022 4:09 AM  | Application      | 1,571 KB   |
| 🝓 Homegroup     | 陆 BRSF                                    | 11/8/2022 5:02 AM  | Microsoft Access | 1,120 KB   |

#### 👰 This PC

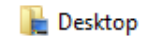

Documents

\rm Downloads

🔰 Music

肁 Pictures

P User (ws22)

🔋 Videos

📥 Local Disk (C:) 👝 Local Disk (D:)

👝 Local Disk (E:)

👝 Local Disk (F:)

📬 Network

5 items

| View                  | Þ |
|-----------------------|---|
| Sort by               | × |
| Group by              | Þ |
| Refresh               |   |
| Customize this folder |   |
| <br>Paste             |   |
| Paste shortcut        |   |
| Undo Move Ctrl+Z      |   |
| Share with            | Þ |
| New                   | Þ |
| Properties            |   |

**Billing Register** 

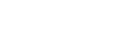

 $\leftarrow \rightarrow$ 

× Λ

> This PC > Local Disk (D:) > Billing Register

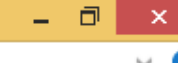

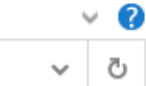

| l I 🗋 🕕 🖛 I       |                   | Compressed Fold       | der Tools      |                    |                  |            | Billing Register | _ 0 | ×   |
|-------------------|-------------------|-----------------------|----------------|--------------------|------------------|------------|------------------|-----|-----|
| File Home Share   | View              | Extract               |                |                    |                  |            |                  | ~   | / 🕜 |
| ← → × ↑ 📙 > Tł    | nis PC → Loo      | cal Disk (D:) → Bi    | lling Register |                    |                  |            |                  | ~   | õ   |
| 🔆 Favorites       | Name              | ^                     |                | Date modified      | Туре             | Size       |                  |     |     |
| 🔜 Desktop         | 32                |                       |                | 11/30/2022 4:06 PM | ZIP File         | 248,764 KB |                  |     |     |
| 퉳 Downloads       | APP32             | 2_BR                  |                | 11/8/2022 5:10 AM  | Microsoft Access | 247,792 KB |                  |     |     |
| 🔚 Recent places   | BR, Billing       | g Register Installati | ion Assistant  | 11/30/2022 3:35 PM | Application      | 1,578 KB   |                  |     |     |
|                   | <b>BR</b> Billing | g Register            |                | 8/31/2022 4:09 AM  | Application      | 1,571 KB   |                  |     |     |
| 🤣 Homegroup       | 🚯 BRSF            |                       |                | 11/8/2022 5:02 AM  | Microsoft Access | 1,120 KB   |                  |     |     |
|                   | 🖻 DB              |                       |                | 11/30/2022 4:19 PM | ZIP File         | 9,194 KB   |                  |     |     |
| 🌉 This PC         |                   |                       | Choose defa    | ult program        |                  |            |                  |     |     |
| 隆 Desktop         |                   |                       | Open with      | · · · · ·          |                  |            |                  |     |     |
| Documents         |                   |                       | Share with     | +                  |                  |            |                  |     |     |
| 🗼 Downloads       |                   |                       | Open with W    | inRAR              |                  |            |                  |     |     |
| 🜗 Music           |                   |                       | Extract files  |                    |                  |            |                  |     |     |
| 崖 Pictures        |                   |                       | Extract Here   | _                  |                  |            |                  |     |     |
| 🏴 User (ws22)     |                   |                       | Extract to "DE | " Dight-click ou   |                  |            |                  |     |     |
| 📔 Videos          |                   |                       |                | the file and       | `/               |            |                  |     |     |
| 📥 Local Disk (C:) |                   |                       | Send to        | 'Extract Here      | ·                |            |                  |     |     |
| 👝 Local Disk (D:) |                   |                       | Cut            |                    |                  |            |                  |     |     |
| 👝 Local Disk (E:) |                   |                       | Сору           |                    |                  |            |                  |     |     |
| 👝 Local Disk (F:) |                   |                       |                |                    |                  |            |                  |     |     |
|                   |                   |                       | Create shortd  | tut                |                  |            |                  |     |     |
| 📬 Network         |                   |                       | Delete         |                    |                  |            |                  |     |     |
|                   |                   |                       | Rename         |                    |                  |            |                  |     |     |
|                   |                   |                       | Properties     |                    |                  |            |                  |     |     |
|                   |                   |                       |                |                    |                  |            |                  |     |     |
|                   |                   |                       |                |                    |                  |            |                  |     |     |

| ])   🔁 🕕 = I                                    |                   | Compressed Folder Tools       |                       |                  |            | Billing Register | _ 🗇 🗙 |    |
|-------------------------------------------------|-------------------|-------------------------------|-----------------------|------------------|------------|------------------|-------|----|
| File Home Sh                                    | are View          | Extract                       |                       |                  |            |                  | ~     | ?  |
| $\leftarrow \rightarrow \cdot \uparrow \square$ | This PC → Loc     | cal Disk (D:) > Billing Regis | ster                  |                  |            |                  | ~ 7   | Ċ, |
|                                                 |                   | A                             |                       |                  |            |                  |       |    |
| 쑦 Favorites                                     | Name              |                               | Date modified         | Туре             | Size       |                  |       |    |
| 📃 Desktop                                       | <b>1</b> 32       |                               | 11/30/2022 4:06 PM    | ZIP File         | 248,764 KB |                  |       |    |
| 鷆 Downloads                                     | APP32             | 2_BR                          | 11/8/2022 5:10 AM     | Microsoft Access | 247,792 KB |                  |       |    |
| 📃 Recent places                                 | BR, Billing       | Register Installation Assista | nt 11/30/2022 3:35 PM | Application      | 1,578 KB   |                  |       |    |
|                                                 | <b>BR</b> Billing | J Register                    | 8/31/2022 4:09 AM     | Application      | 1,571 KB   |                  |       |    |
| 🤣 Homegroup                                     | 陆 BRSF            |                               | 11/8/2022 5:02 AM     | Microsoft Access | 1,120 KB   |                  |       |    |
|                                                 | 🚺 Datab           | ase_BR                        | 10/6/2022 5:41 AM     | Microsoft Access | 9,196 KB   |                  |       |    |
| 👰 This PC                                       | 🖻 DB 💊            |                               | 11/30/2022 4:19 PM    | ZIP File         | 9,194 KB   |                  |       |    |
| 📜 Desktop                                       |                   | Files have not                | w been                |                  |            |                  |       |    |
| Documents                                       |                   | extracted. Let                | t's move              |                  |            |                  |       |    |
| 🗼 Downloads                                     |                   | to the Insta                  | llation               |                  |            |                  |       |    |
| 🚺 Music                                         |                   | Assistant                     | now.                  |                  |            |                  |       |    |
| Dictures                                        |                   |                               |                       |                  |            |                  |       |    |
| 🏴 User (ws22)                                   |                   |                               |                       |                  |            |                  |       |    |
| 🛃 Videos                                        |                   |                               |                       |                  |            |                  |       |    |
| 📥 Local Disk (C:)                               |                   |                               |                       |                  |            |                  |       |    |
| 💼 Local Disk (D:)                               |                   |                               |                       |                  |            |                  |       |    |
| 💼 Local Disk (E:)                               |                   |                               |                       |                  |            |                  |       |    |
| 💼 Local Disk (F:)                               |                   |                               |                       |                  |            |                  |       |    |
| •                                               |                   |                               |                       |                  |            |                  |       |    |
| 💶 Network                                       |                   |                               |                       |                  |            |                  |       |    |
|                                                 |                   |                               |                       |                  |            |                  |       |    |
|                                                 |                   |                               |                       |                  |            |                  |       |    |
|                                                 |                   |                               |                       |                  |            |                  |       |    |
|                                                 |                   |                               |                       |                  |            |                  |       |    |
|                                                 |                   |                               |                       |                  |            |                  |       |    |

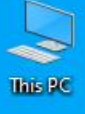

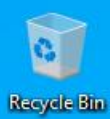

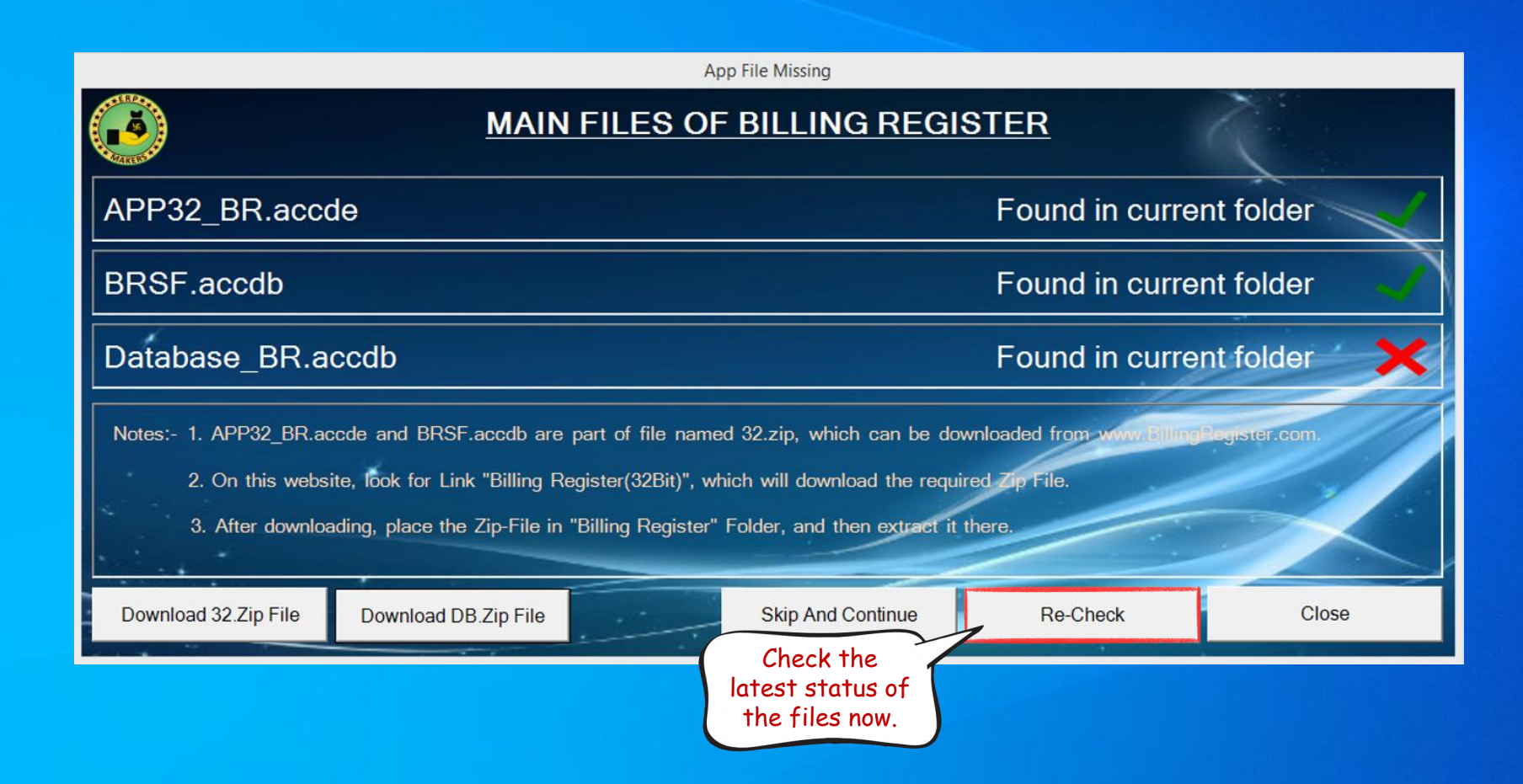

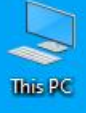

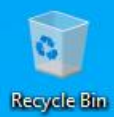

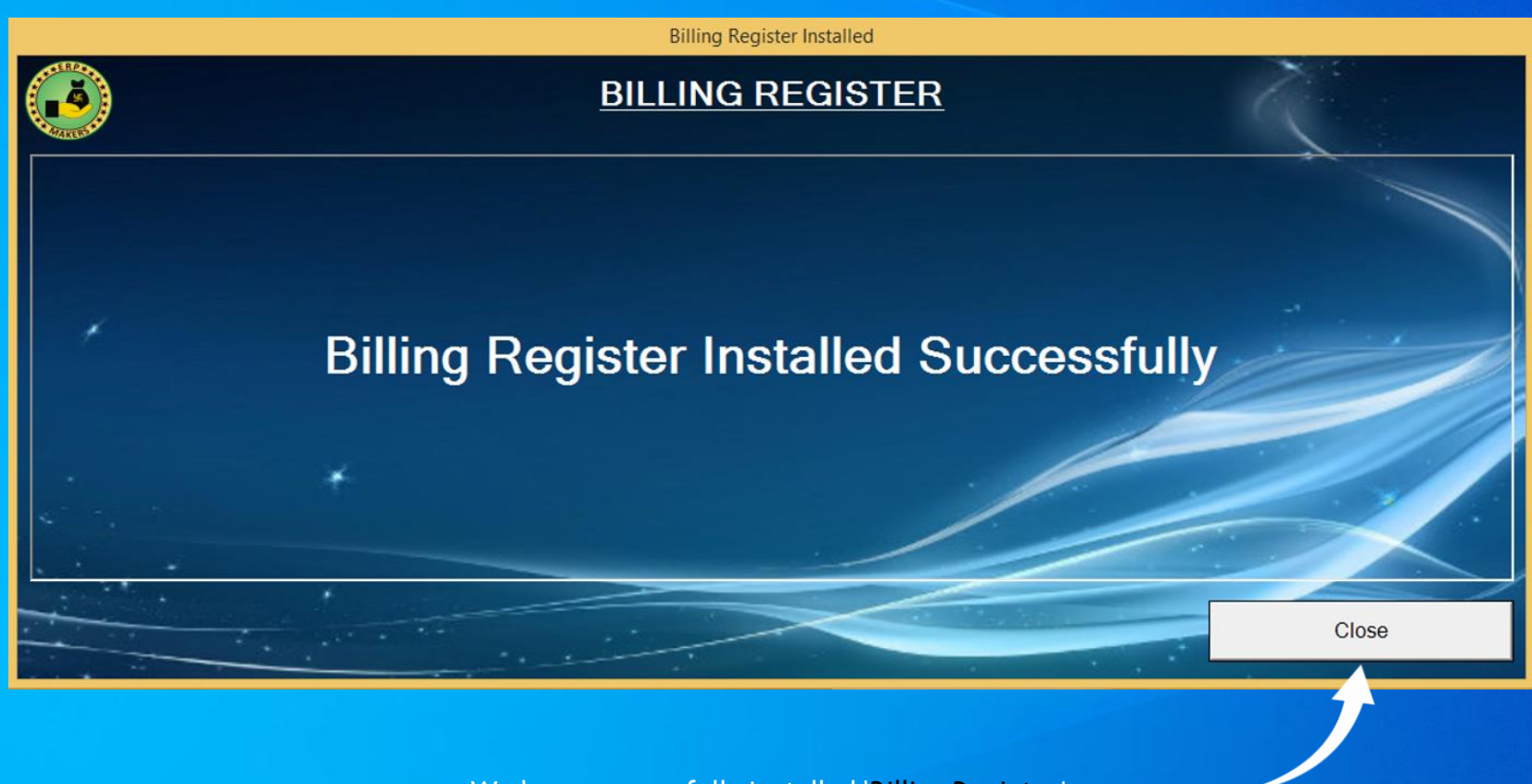

We have successfully installed 'Billing Register'. Now click on 'Close' button & open the 'Billing Register' folder in D drive.

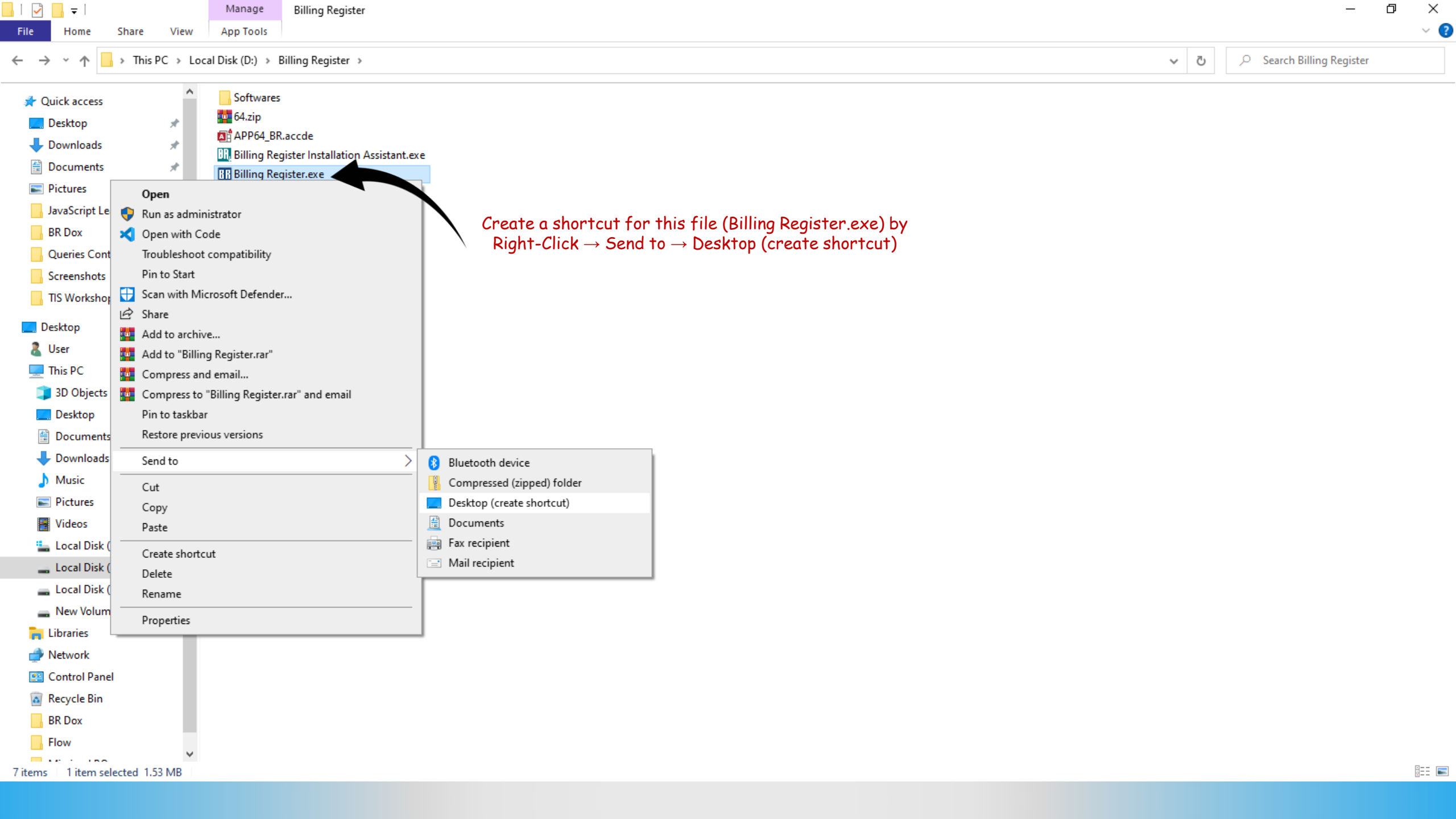

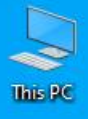

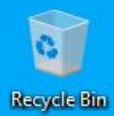

Billing Register.exe Shortcut

This is the shortcut we just created. For convenience, you can rename this file to just 'Billing Register' by Right-Click → Rename.

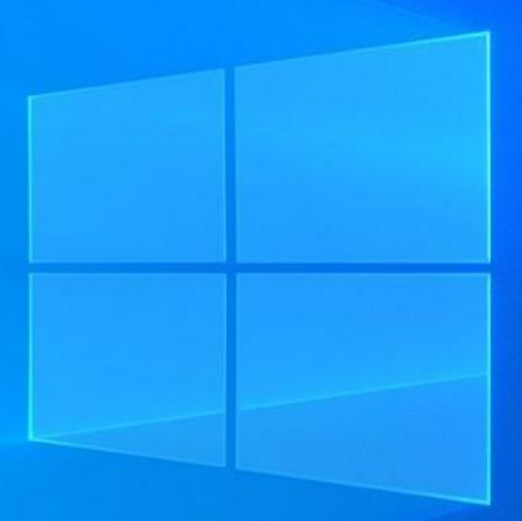

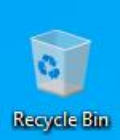

This PC

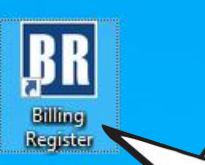

Billing Register is now ready. You can double-click on this shortcut to launch Billing Register.

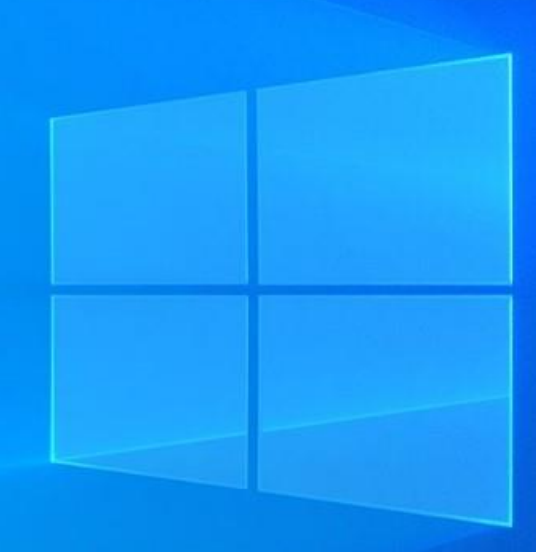